#### **Color Dialog**

**003**,ĺfz□[f€fy¯[[fW□ì□¬Žž,â□AfCf"f^□[flfbfg,ÌŒfަ"Â,É,Ä□F•t,«,Ì•¶Žš,ð•\ ަ,·,é,Æ,«,È,Ç,É•K—v,Æ,È,é□F,ÌRGB'I,ð"¾,é,½,ß,Ìfc□[f<,Å,·□B FONTf^fO,É,æ,éfOf‰ff□[fVf‡f"□ì□¬(2□F□A3□F□A"ø□F□A"g□ó),âBODYf^fO,Ì□ì□¬,É,à'Î ‰ž,µ,Ä,¢,Ü,·□B

flf"f‰fCf"f\ftfg,É,Í<sup>(\* -</sup>Ží,Ìf\ftfg,ª'½[]", ,è,Ü,·,ª[A,±,Ìf\ftfg,É,Í^ȉº,Ì,æ,¤,È"Á'¥,ª, ,è,Ü,·[B

RGBŽOŒ´□F,©,ç,Ì□F□ì□¬,¾,⁻,Å,È,□A□F□‡,¢□E'N,â,©,³□E-¾,é,³,©,ç,Ì,æ,è'¼Š
 "I,È□F□ì□¬-@,ð'ñ<Ÿ□B(ESLŒ`Ž®,ÆHSVŒ`Ž®,ª'I'ð‰Â)</li>
 □@RGBŽOŒ´□F,©,ç,Ì□F□ì□¬,àfTf|□[fg,µ□Af{f^f"‰Ÿ‰º,Å□uŽž,É□Ø,è'Ö,¦‰Â"\□B

● FONTf^fO,Ì□ì□¬,Å,Í□'Ž®,âfTfCfY,ÌŽw'è,¾,⁻,Å,È,-□A"ø□Ff^fCfv,â3□Ff^fCfv□A"g□ó,È,Ç,Ì"ÁŽê,ÈfOf‰ff□[fVf‡f",à□ì□¬‰Â"\□B

• fhf‰fbfO□•fhf□fbfv,É,æ,é'¼Š´"I,ÈfpfŒfbfg'€□ì,É,æ,è□A<C,É"ü,Á,½□F,ð,¢ ,Â,Å,à•Û'¶□^Žæ,è,¾,·,±,Æ,ª,Å,«,é□B

- fffXfNfgfbfv‰æ-Ê,©,ç,Ì□FŽæ"¾,ª‰Â"\□B
- Dì□¬,μ,½FONTf^fO,âBODYf^fO,Ìfpf^□[f",ð□Afef"fvfŒ□[fg,Æ,μ,ĕێ□‰Â"\□B

 □ì□¬,μ,½f^fO,ÌŽÀ□Û,Ì•\ަfCf□□[fW,ð□AWebfuf‰fEfU,ÅfvfŒfrf...□[•\ަ,·,é<@"\□B □@BODYf^fO,ÌfvfŒfrf... □[,Å,Í□AŠù'¶,ÌHTML•¶□',©,çBODYf^fO,ð'uŠ·,μ,½Œ<‰Ê,ðfvfŒfrf...□[□B</li>

SUSIEfvf‰fOfCf",É'Ήž,µ□A'½,,ÌftfH□[f}fbfg,̉æ'œftf@fCf<,ðBODYf^fO,âfOf ‰ff□[fVf‡f",Ì"wŒi,Æ,µ,Ä"Ç,Ý□ž,Þ,±,Æ,ª,Å,«,é□B

• "äŠr"l'½<@"\,Å, ,è,È,ª,ç,à□ÈfXfy□[fX,ð,»,ê,È,è,É(^^;^ÓŽ⁻□B</p>

# fCf"fXfg[[f<]^fAf"fCf"fXfg[[f<

### **□y"®□ìŠÂ**<«**□**z

 $\label{eq:constraint} \begin{array}{l} ``u-{\mathbb{C}^{n}, \mu, \bar{\mu}, \bar{\mu}, \bar$ 

□¦ 4, 5"N^È<code>[</code>ã'O,Ì<code>[]</code>¢'ã,Ì<code>frffflfJ</code>][fh+CPU,ð'•"õ,µ,Ä,¢,éf}fVf",Å,Í<code>[</code>AŒy ‰õ,É" ®<sub>[</sub>ì,µ,È,¢<sub>[</sub>ê<sub>[]</sub>‡,<sup>a</sup>, ,è,Ü,·]B

#### **\_yfCf"fXfg**[**f**<**\_z**

"K"−,È□V,µ,¢ftfHf<f\_,ð—p^Ó,µ,Ä□A,»,±,ɉð"€ ,³,ê,½ftf@fCf<,ð"ü,ê,é,¾,⁻,ÅfCf"fXfg□[f<Š®—¹,Å,·□B

<Œfo□[fWf‡f",©,çfo□[fWf‡f"fAfbfv,·,é□ê□‡,ĺ□A"-fvf□fOf‰f€,ª□I—¹,µ,Ä,¢,é,± ,Æ,ðŠm"F,µ,Ä,©,ç□A<Œfo□[fWf‡f",Ìftf@fCf<,ð□V,µ,¢ftf@fCf<,Å,·,×,Ä□ã□',«,µ,Ä,-,¾,³,¢□B

#### **\_yfAf"fCf"fXfg\_[f**<**\_z**

fŒfWfXfgfŠ" <sup>™</sup>,Ö,Ì□',«□ž,Ý,Í□s,Á,Ä,¢ ,Ü,¹,ñ,Ì,Å□AfCf"fXfg□[f<Žž,É□ì□¬,µ,½ftfHf<f\_□^ftf@fCf<,ð□í□œ,·,é,¾,¯Š®—¹,Å,·□B

## Žg—p<u></u>]ðŒ<u></u>]]^-Æ<u>]</u>ÓŽ-<u>]</u>€

,±,Ìf\ftfg,ĺftfŠ[[f\ftfgfEfFfA,Å,·]B ,±,Ìf\ftfg,ÌŽg—p,É,æ,Á,Ä,à,½,ç,³,ê,½,¢,©,È,éŽ-]Û('¹ŠQ,È,Ç) ,ÉŠÖ,µ,Ä,à]A[]ÌŽÒ,ĺ[Ó"C,ð•‰,¢,Ü,¹,ñ]B ,Ü,½]Afvf]fOf‰f€,ÉfofO,ªŒ©,Â,©,Á,½,Æ,µ,Ä,à]A[]ìŽÒ,ĺ‰ü'P,Ì<`-±,啉,í,È,¢ ,à,Ì,Æ,µ,Ü,·]B

 $\check{Z}g-p[]\delta \times [,i]A^{\dot{E}}[\tilde{a},\dot{l},\pm,\not{\mathcal{E}},\dot{E}'\hat{l},\cdot,\acute{e}''^{-}\dot{O},\dot{l},\acute{Y},\dot{A},\cdot]B$ 

fofO• $\tilde{n}$ [], $\hat{a}$ -v-]]A- $\tilde{a}$ , $\ddot{U}$ , $\mu$ , $\dot{l}$ ,  $\ddot{\bullet}$ O,è, $\dot{l}$ ' $\dot{a}$ нE}, $\dot{A}$ , ]B f][[[f<, $\dot{l}$ 

fuzzball@tkc.att.ne.jp fuzzball@geocities.co.jp

,Ü,Å,¨Šè,¢,µ,Ü,∙∏B

## Šî-{‰æ-Ê

fvf□fOf‰f€,ð<N"®,·,é,Æ^ȉ⁰,̉æ–Ê,ªŒ»,ê,Ü,·□B □à-¾,Ì∙K—v,È•"∙ª,ðfNfŠfbfN,µ,Ä,,¾,³,¢□B

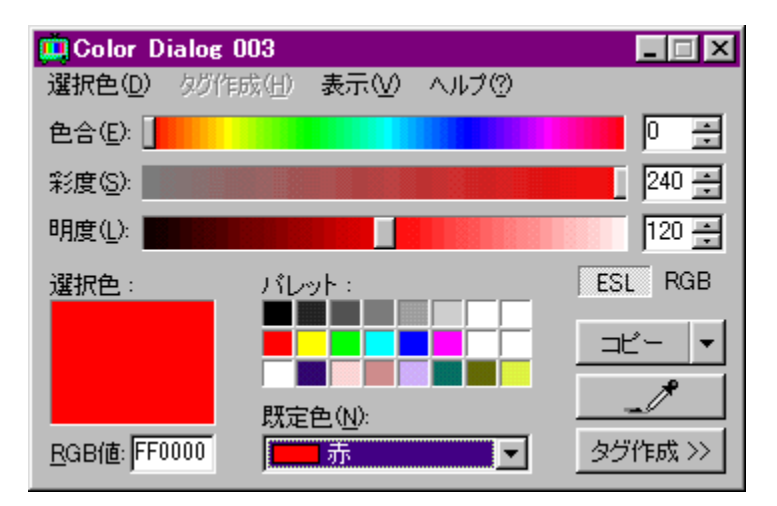

### □yŠî-{"I,È'€□ì,Ì—¬,ê□z

<u>fOf‰ff⊡[fVf‡f"fo□[</u>,ðf}fEfX,Å'€□ì,µ,Ä□F,ð□ì□¬,µ□A[fRfs□[]f{f^f",ð ‰Ÿ,µ,ÄfNfŠfbfvf{□[fh,É□F,ÌRGB'I,ðfRfs□[,µ,Ü,·□B 'P□f,ÈFONTf^fO,â□Afe□[fuf<,ÌfZf<,Ì□F,ð"¾,½,¢□ê□‡,Í□A<u>□'Ž®,ðŽw'è,µ,ÄfRfs□[</u>,ðŽg,¤ ,ƕ֗~,Å,·□B

### **]yfOf‰ff**][**fVf‡f**"fo][]z

$$\label{eq:constraints} \begin{split} & \& \texttt{e}-\hat{E} \square \tilde{a} \bullet ``, \acute{E}, \ , \acute{e}3 - \{, \grave{i} \gg_i - \_, \grave{i}, \pm, \mathcal{R}, \mathring{A}, \cdot \square B \square \grave{a} - \frac{3}{4}, \grave{i}, \frac{1}{2}, \pounds, \acute{E} \square \ddot{Y} \check{Z} \grave{e}, \acute{E} - \frac{1}{2} - \frac{1}{4}, \mu, \ddot{U}, \mu, \frac{1}{2} \square B \\ , \pm, \hat{e}, \varsigma, \delta f \} f Ef X, \mathring{A}, @, \grave{e}, @, \grave{e}, \mathcal{R}, \varsigma, \P, \acute{A}, \ddot{A} \square F, \delta \square \grave{i} \square \neg, \mu, \ddot{U}, \cdot \square B \end{split}$$

| 色合( <u>E</u> ): |  |  | 0 - | <u>+</u> |
|-----------------|--|--|-----|----------|
| 彩度( <u>S</u> ): |  |  | 240 | ÷        |
| 明度( <u>L</u> ): |  |  | 120 | ÷        |

□¦ fo□[,ðfNfŠfbfN,μ,½, ,Æ,ÅfL□[f{□[fh,Ì□ª□«fL□[,ð‰Ÿ,·,Æ□A'l,ð1,Ã,'□Œ¸,Å,«,Ü,·□B □¦ ‰Ef}fEfXf{f^f",Å'l'ð,·,é,Æ□AfLfŠ,Ì—Ç,¢□"Žš,¾,⁻,ð'l'ð,Å,«,Ü,·□B **]y'l'ð**]**F**]z

Œ»[]Ý•Ò[]W,μ,Ä,¢,é[]F,ð•\,·fpflf<,Å,·[]B [fRfs[][]f{f^f",ð‰Ÿ,·,Ɖº,É•\ަ,³,ê,Ä,¢,éRGB'l,ªfNfŠfbfvf{[][fh,ÉfRfs[][,³,ê,Ü,·[]B

#### □y•Ò□Wf,□[fh□z

ESL,ÆRGB,Æ,ÌŠÔ,Å•Ò□Wf,□[fh,ð□Ø,è'Ö,¦,Ü,·□B

#### \_yESLf,[[fh]z

 $\mathsf{ESL}\_i\_\mathsf{F}\_\ddagger, \mathsf{C}\_\mathsf{E}`\mathsf{N}, \hat{a}, \texttt{C}, \texttt{J}\_\mathsf{E}-\texttt{A}, \acute{e}, \texttt{J}\_j, \grave{\mathsf{I}}\check{\mathsf{Z}}\mathsf{O}-\mathsf{v}`\mathsf{f}, \texttt{C}, \mathsf{C}\_\mathsf{F}, \check{\delta}\_\grave{\mathsf{I}}\_\neg, \mu, \ddot{\mathsf{U}}, \cdot\_\mathsf{B}$ 

| 色合(E): 📕        | 0 🗄   |
|-----------------|-------|
| 彩度( <u>S</u> ): | 240 🚊 |
| 明度(L):          | 120 🚊 |

$$\label{eq:constraint} \begin{split} & \& Ef f Ef Xf \{ f^f``, Å`I```, \mu, \frac{1}{2}, \mathcal{E}, «, É, Í \square A40 , Ì``` \{ \square``, \mathcal{E}, È, é`I, \frac{3}{4}, ^-, ^a`I````, Å, «, Ü, \cdot \square B \\ & \& `` \square F, \delta \square \square \neg, \cdot, \acute{e}, \mathcal{E}, «, È, Ç, É \bullet Ö — ~, Å, \cdot \square B \end{split}$$

### **]yRGBf,][fh**]z

 $RGB\_i=0^{-}E_{A}, i^{+}ZOE_{A}, i^{+}ZOE_{$ 

| 赤( <u>E</u> ): |  |  |  |  |  |  | 25 | 55 🛨 |
|----------------|--|--|--|--|--|--|----|------|
| 緑( <u>S</u> ): |  |  |  |  |  |  | O  | *    |
| 春( <u>[</u> ): |  |  |  |  |  |  | O  | *    |

$$\label{eq:constraint} \begin{split} & \& Ef f Ef Xf \{ f^f``, \mathring{A}`I`\check{\sigma}, \mu, \frac{1}{2}, \mathcal{E}, «, \acute{E}, \acute{I} \square A51(0x33), \grave{I}`` \{ \square``, \mathcal{E}, \grave{E}, \acute{e}`I, \frac{3}{4}, \overline{\ }, \overset{a}{e}`I`\check{\sigma}, \mathring{A}, «, \ddot{U}, \cdot \square B \\ & web f Z \square [ftf] f \& \square [``\dot{a}, \mathring{A} \square F, \check{\sigma}`T, \cdot, \mathcal{E}, «, \acute{E} \longrightarrow L \mathfrak{C} \emptyset, \mathring{A}, \cdot \square B \end{split}$$

### **]yfpfŒfbfg**]z

| バレット | ÷ : - |  |           |           |
|------|-------|--|-----------|-----------|
|      |       |  | $\square$ | $\square$ |
|      |       |  | $\square$ | $\square$ |
|      |       |  |           |           |

[]ì[]¬,μ,½[]F,ð•Û'¶,μ,Ä'u,[]ê[]Š,Å,·[]B fpfŒfbfg,ɕۑ¶,μ,½[]F,Í[]I—¹Œã,à<L‰⁻,³,ê[]AŽŸ‰ñ<N"®Žž,É[]ÄŒ»,³,ê,Ü,·[]B

 $fpf \textcircled{C}fbfg, \\ \delta fNf \\ SfbfN, \\ \cdot, \\ \acute{e}, \\ \pounds \\ \square \\ A, \\ *, \\ \dot{l} \\ \square \\ F, \\ \underline{a}' \\ l' \\ \delta \\ \square \\ F, \\ \acute{e}, \\ \dot{e}, \\ \dot{$ 

### **\_yfJf‰[[fsfbfJ][[]z**

fffXfNfgfbfv,â□A'¼,Ìfvf□fOf‰f€,ÌfEfBf"fhfE,©,ç□F,ð□E,Á,Ä,,é<@"\,Å,·□B

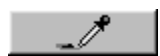

f{f^f",ð‰Ϋ,·,Æ"®□ì,ðŠJŽn,·,é,Ì,Å□Af{f^f",ð‰Ϋ,μ,½,Ü,Ü□A□E,¢,½,¢□F,ª, ,é'n"\_,Ü,Åf} fEfX,ð^Ú"®,³,¹,Ä,,¾,³,¢□B f}fEfX,ð—£,μ,½□ê□Š,Ì□F,ª'I'ð□F,É,È,è,Ü,·□B

### **□yŠù'è**□F□z

-¼'Ο,Ì•t,¢,Ä,¢,é□F,ð^ê——,©,ç'I,Ñ,Ü,·□B 'I'ð,μ,½□F,ª<u>'I'ð□F</u>,É,È,è,Ü,·□B

### **□yf^fO□ì□**¬**□**z

 $\label{eq:constraint} & \& \ensuremath{\mathbb{Z}} & & \& \ensuremath{\mathbb{Z}} & & \& \ensuremath{\mathbb{Z}} & & & \\ & & \& \ensuremath{\mathbb{Z}} & & & & \\ & & & & & & \\ & & & & & & \\ & & & & & & \\ & & & & & & & \\ & & & & & & & & \\ & & & & & & & \\ & & & & & & & & \\ & & & & & & & & \\ & & & & & & & & \\ & & & & & & & & \\ & & & & & & & & \\ & & & & & & & & \\ & & & & & & &$ 

<u>f^f0⊡ì⊡¬ - FONT</u> <u>f^f0⊡ì⊡¬ - BODY</u>

## f^fO□ì□¬ - FONT

 $\underline{\check{S}\hat{i}-\{\underline{\&a}-\hat{E}, A[f^{f}O]\hat{i}] \neg >>]f\{f^{f}, \delta\&\ddot{V}, \cdot, E\bullet \backslash\check{Z}\}, \hat{a}, \hat{e}, \hat{e}f^{f}u, A, \cdot]B \\ \underline{a}-\overset{3}{4}, \hat{l}\bullet K-v, \hat{E}\bullet "\bullet^{\underline{a}}, \delta fNf\check{S}fbfN, \mu, \ddot{A}, , \overset{3}{4}, \hat{a}, \notin]B$ 

| FONT BODY                                                                          |  |  |  |  |  |
|------------------------------------------------------------------------------------|--|--|--|--|--|
| 左     中     右     背景     1色     虹色       Color:         2色     波状       3色      3色 |  |  |  |  |  |
| Text: COLOR DIALOG 003 SAMPLE TEXT                                                 |  |  |  |  |  |
| Eace: Symbol Size: B I                                                             |  |  |  |  |  |
| <mark>ΧΟΛΟΡ ΔΙΑΛΟΓ 003 ΣΑΜΠΛΕ ΤΕΞΤ</mark>                                          |  |  |  |  |  |
| テンプレート(Ⴒ): ■ FONTタグをコピー                                                            |  |  |  |  |  |

#### □yŠî-{"I,È'€□ì,Ì—¬,ê□z

,Í,¶,ß,ÉfOf‰ff[[fVf‡f",<sup>3</sup>,<sup>1</sup>,<sup>1</sup>/<sub>2</sub>,¢•¶Žš—ñ,ðText—",É<L"ü,µ[]A ‰E[]ã,Ìf{f^f"ŒQ,©,ç[]ì[]¬,·,é<u>fOf‰ff[][fVf‡f",ÌŽí—Þ</u>,ð'I,Ñ,Ü,·[]B Color—",É•\ަ,<sup>3</sup>,ê,Ä,¢,é[]<u>Ff{f^f"</u>,Ì,È,©,©,ç[]F,ð•Ï,¦,<sup>1</sup>/<sub>2</sub>,¢"\_,ð'I'ð,µ[]A<u>fOf</u> <u>‰ff[][fVf‡f"fo</u>][,È,Ç,Å[]F,ð•Ò[]W,µ,Ä,,<sup>3</sup>/<sub>4</sub>,<sup>3</sup>,¢[]B ,Ü,<sup>1</sup>/<sub>2</sub>[]AFace]]ASize,ð•Ï[]X,µ,<sup>1</sup>/<sub>2</sub>,è[]A,»,̉E,Ìf{f^f",ð‰Ÿ,·,±,Æ,Å]]AftfHf"fg,ÌŽí— P[]A•¶ŽšfTfCfY[]A•¶Žš'•[]ü,È,Ç,ð•Ï[]X,Å,«,Ü,·]]B

#### $y_Ff{f^{I}z$

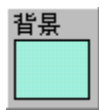

 $, \circledast, \hat{e}, \frac{1}{4}, \hat{e}, \hat{l}f \{ f^f", {}^{\underline{a}}f^f O, \hat{l}\check{S}e' \circledast_{\Box} \ll, \tilde{"}, \varpi, \tilde{N}\check{S}\hat{i}"_, \hat{l}_{\Box}F, \eth \bullet \setminus, \mu, \ddot{A}, ¢, \ddot{U}, \cdot_{\Box}B$ 

□Ff{f^f",É,¨,¢,Ä,à□AfpfŒfbfg,Æ"<sup>-</sup>—I,Éfhf ‰fbfO□•fhf□fbfv,É,æ,é□F,ÌfRfs□[,âŒðŠ·,ª,Å,«,Ü,·□B ([Ctrl]fL□[,ð‰Ÿ,μ,Ä,¢,é,ÆŒðŠ·,É,È,è,Ü,·□B) □¦ FONTf^fO,âBODYf^fO,ÌŠe"\_,Ì□F,ðŒðŠ·,μ,½,¢,Æ,«,È,Ç,É—<sup>~</sup>—p,·,é,ƕ֗<sup>~</sup>,Å,·□B

### **]yfOf‰ff**][fVf‡f"f^fCfv]z

<u></u>]ì]¬,·,é<u>fOf‰ff][fVf‡f",ÌŽí—Ϸ</u>,ð•Ï]]Χ,μ,Ü,·]]B

**]yTEXT**]z

FONTf^fO,É,æ,Á,Ä□C□ü,³,ê,éfefLfXfg,ð"ü—ĺ,µ,Ü,·□B

#### **JyFACE**Jz

•\ަ,³,¹,éftfHf"fg,ðŽw'è,μ,Ü,·□B

□¦ FACE'®□«,ĺNetscape Navigator,Ì"ú-{Œêf,□[fh,Å,¤,Ü,Žw'è,Å,«,È,¢,±,Æ,ª, ,é,»,¤ ,Å,·□B

 $\label{eq:started_started_st$ 

—á) Osaka-" ™ •[],,I,r -¾' ©

**]ySIZE**]z

ftfHf"fg,ÌfTfCfY,ðŽw'è,μ,Ü,·□B 1□`7,Ü,Å,Ì□â'ÎŽw'è,Æ□A-3□`+3,Ü,Å,Ì'Š'ÎŽw'è,ª, ,è□A□"'l,ª'å,«,¢,Ù,ÇfTfCfY,à'å,«,-,È,è,Ü,·□B

### **\_yftfHf"fgfXf^fCf**<**\_z**

ftfHf"fg,Ì□''Ì,ðŽw'è,µ,Ü,∙□B

- **B** '³⁄₄Žš / ŽÎ'Ì
- <u>U</u> 伸ü

### \_y[fef"fvf@][fg]f{fbfNfX]z

 $fNf\check{S}fbfN,\cdot,\acute{e},\&\Box \sqcup \neg \Box \ddot{I},\acute{Y},\grave{l}\underline{fef} \underline{fvf} \underline{\Box} \underline{[fg}, {}^{\underline{a}} f\check{S}fXfg \bullet \check{Z};,{}^{3}, \hat{e}, \ddot{U}, \cdot \underline{\Box}B$ 

fŠfXfg,©,ç∏€-Ú,ðʻl'ð,·,é,Æ⊡Afef"fvfŒ⊡[fg,Æ,μ,Ä∙Ûʻ¶,μ,Ä,¨,¢ ,½fpf^□[f",ª□ÄŒ»,³,ê,Ü,·□B

### **□yFONTf^fO,ðfRfs□[□**z

### **□yfTf"fvf**<•\ަ**□**z

[]`[]¬,μ,Ä,¢,éf^fO,ðfuf‰fEfU,ÅŒ©,½,Æ,«,ÌfTf"fvf‹fCf[][[fW,ð•\ަ,μ,Ü,·[]B fTf"fvf‹—Ì^æ,ðf\_fuf‹fNfŠfbfN,·,é,Æ<u>fvfŒfrf...[</u>[,ðŽÀ[]s,μ,Ü,·[]B

## f^fO□ì□¬ - BODY

 $\underline{\check{S}\widehat{i}-\{\underline{\mathscr{m}}\underline{\mathscr{R}}-\hat{E}}, \hat{A}[f^{f}O_{]i}]_{\neg} >> ]f\{f^{f}", \eth \widetilde{W}; \cdot, \mathcal{E} \bullet \backslash \check{Z}\}, \overset{3}{}, \hat{e}, \acute{e}f^{f}u, \mathring{A}, \cdot \_B \\ \_a^{-3/4}, i^{\bullet}K-v, E^{\bullet}" \bullet \overset{3}{=}, \eth fNf\check{S}fbfN, \mu, \ddot{A}, \overset{3}{\to}, \overset{3}{\to} \squareB$ 

| FONT BODY                                                                                                    |                                                                                    |
|----------------------------------------------------------------------------------------------------|------------------------------------------------------------------------------------|
| Color: text link vlink                                                                                         | alink                                                                              |
| *sample text*sample text*sample text*<br>Color Dialog 003<br>ver.2.21<br>*sample text*sample text*sample text* | ▶ 背景画像 □ 背景なし                                                                      |
| http://www.normal.link/<br>http://www.visited.link/<br>http://www.active.link/                                 | <u> </u> <u> </u> <u> </u> <u> </u> <u> </u> <u> </u> <u> </u> <u> </u><br>C:¥samp |
| 7\7℃−ト(₽): 💽 🖻 ΒΟ                                                                                              | DYタグをコピー…                                                                          |

#### □yŠî-{"I,È'€□ì,Ì—¬,ê□z

Šî-{,ĺ<u>FONTf^fO□ì□¬</u>,Å,Ì—¬,ê,Æ<sup>··-</sup>,¶,Å,·□B Color—",É•\ަ,³,ê,Ä,¢,é□Ff{f^f",Ì,È,©,©,ç□F,ð•Ï,¦,½,¢□€-Ú,ð'l'ð,μ□AfOf ‰ff□[fVf‡f"fo□[,È,Ç,Å□F,ð•Ò□W,μ,Ä,,¾,³,¢□B

### **]y"펎Œ±ftf@fCf**‹,ÌfpfX**]**z

Œ»∏Ý∏Ý'è,³,ê,Ä,¢,é<u>″펎Œ±ftf@fCf<</u>,ÌfpfX,Å,·∏B

### **□yBODYf^fO,ðfRfs□[□**z

 $\label{eq:started_started_st$ 

[]¦ <u>[]Ý'è</u>,É,æ,Á,Ä,Í[BODYf^fO,ÌfRfs[][]f\_fCfAf[]fO,ðŠJ,«,Ü,¹,ñ[]B

# f□fCf"f□fjf…□[

### □yʻlʻð□F□zf□fjf…□[

<u>RGB′I,ðfRfs∏[</u>

<u>□'Ž®,ðŽw'è,µ,ÄfRfs□[...</u>

<u>webfJf‰∏[,É<ߎ—</u>

<u>flfK"½"]</u>

<u>f‰f"f\_f€</u>

 $[] yf^fO[]i[] \neg [] zf[]fjf...[[ (f^fO[]i[] \neg ‰æ-Ê,ª•\ަ,³,ê,Ä,¢,é,Æ,«,Ì,Ý—LŒØ)]$ 

 $\Box F \Box \ddagger, & \Box^{+}N, \hat{a}, & \Box^{-3}/4, \acute{e}, & \dot{a}, & \dot{b}'\mu, & \dot{c}, & \dot{a}'\mu, & \dot{c}, & \dot{a}'\mu, & \dot{c}, & \dot{a}'\mu, & \dot{c}'\mu, & \dot{c}'\mu,$ 

 $\Box \P \& E \Box F, \dot{l} `` \ddot{u}, \dot{e} `` \ddot{O}, \dot{l} (FONTf^fO \Box) \Box \neg 't, \dot{l}, \dot{Y} - L \textcircled{C} \emptyset)$ 

<u>"wŒi‰æ'œ,Ì"Ç,Ý∏ž,Ý...</u>

<u>"wŒi‰æ'œ,ÌfNfŠfA</u>

**□yfuf‰fEfU,É,æ,éfvfŒfrf...**□[**□**z

<u>fvfŒfrf...</u>□[

<u>"펎Œ±ftf@fCf<,ð[]ÄŽw'è,µ,ÄfvfŒfrf...[][...</u>

 $\underline{fef"fvf} \underline{\mathbb{C}} [\underline{fg}, \underline{\mathcal{R}}, \mu, \ddot{A} \bullet \hat{U}' \P ...$ 

<u>fef"fvfθ[fg,ð∏í∏œ</u>

**□y•\ަ□zf□fjf**...**□**[

<u>•Ò∏Wf,∏[fh</u>

<u>f^f0∏ì∏¬</u>

<u>flfvfVf‡f"</u>∏Ý'è

<u>fEfBf"fhfE,ð∏í,É∏Å'O–Ê,É∙\Ž</u>¦

### **]yfRfs][]^RGB'I,ðfRfs][]z**

 $\underline{(1'\delta_{\square}F, \acute{E} \bullet )}\check{Z}_{1,3}^{*}, \acute{e}, \ddot{e}, \dot{e}, \dot{$ 

### **□y**□'Ž®,ðŽw'è,μ,ÄfRfs□[□z

<u>΄Ι'ð</u>]F,ÌRGB'I,ð,³,Ü,´,Ü,È[]'Ž®,ÅfRfs][,μ,Ü,·]B f[]fjf...][,ɕ\ަ,³,ê,Ä,¢,é•¶Žš,ª,»,Ì,Ü,ÜfNfŠfbfvf{[][fh,ÉfRfs][,³,ê,Ü,·]B **]y**]**F,ÌŽQ**]Æ]z

Windows•W□€,Ì□Fʻlʻðf\_fCfAf□fO,ðŠJ,¢,Ä□A□F,ðʻlʻð,μ,Ü,·□B

### **□ywebfJf‰□**[,É<ߎ**−□**z

Œ»□Ý,Ì'I'ð□F,ð□A,»,ê,É□Å,à<ß,¢WebfJf‰□[,É□‡,í,¹,Ä□X□V,μ,Ü,·□B ,±,Ì<@"\,Í<u>'I'ð□F</u>fpflf<,ðf\_fuf<fNfŠfbfN,·,é,±,Æ,Å□A,æ,è,·,Î,â,—~—p,Å,«,Ü,·□B

□¦webfJf‰□[□Ffz□[f€fy□[fW□ã,Å,ÌŽg—p,É,¨,¢,Ä□AfffBfU,ª,©,©,Á,½,è□F ‰»,¯,µ,½,è,¹,¸,ÉŽg—p,Å,«,é216Ží—Þ,Ì□F,Å,·□B,½,Ô,ñ□B(^^;

### **]yflfK"¹⁄₂"]**]**z**

ŽÊ□^,ÌftfBf<f€,ÌflfK,Ì,æ,¤,É□A'I'ð□F,ð□³"½'Î,Ì□F,É"½"],³,¹,Ü,·□B (•â□F,É,È,è,Ü,·□B)

### **□yf‰f"f\_f€**□z

'Ι'ð□F,ð□A-³□ì^×,É'Ι,ñ,¾□F,É•Ϊ□X,μ,Ü,·□B

### **□y□**¶‰E**□F**,Ì"ü,ê'Ö,¦**□**z

FONTf^fO,ÅfOf‰ff□[fVf‡f",Ì□ì□¬'†,É□A□¶,Ì□F,ƉE,Ì□F,ðŒðŠ·,μ,Ü,·□B □¦ ,±,Ì□€–Ú,Í□ì□¬'†,ÌfOf‰ff□[fVf‡f",ÌŽí—Þ,É,æ,Á,Ä,Í'I'ð,Å,«,Ü,¹,ñ□B

#### 

$$\begin{split} & [\Box F\Box^{\ddagger}, c, \delta^{\prime}\mu, |, \acute{e}], \delta \check{Z} \grave{A} \Box s, \cdot, \acute{e}, \mathcal{A} \Box A f O f \% f f \Box [f V f^{\ddagger} f^{``} \check{S} e^{``}_, \grave{I} \Box F, \grave{I} \Box F \Box^{\ddagger}, c, \overset{a}{,} \cdot, \times, \ddot{A}^{\prime} I^{\prime} \delta \Box F, \grave{I} \Box F \Box^{\ddagger}, c, \dot{A}^{\dagger}, \dot{A}^{\dagger}, \dot{A$$

**Ŋ"wŒi‰æ'œ,Ì"Ç,Ý**<u>Ĭ</u>ž,Ý<u></u>z

BODYf^fO,âFONTf^fO,Ì"wŒi,Æ,µ,Ä•\ަ,∙,鉿'œ,ð"Ç,Ý□ž,Ý,Ü,·□B "Ç,Ý□ž,ß,鉿'œŒ`Ž®,Í•W□€,Å,ÍBMP‰æ'œ,¾,¯,Å,·,ª□ASUSIE fvf‰fOfCf",ð—~ p,·,é,±,Æ,Å□AJPEG,È,Ç,à—~—p,Å,«,é,æ,¤,É,È,è,Ü,·□B

"Ç,Ý□ž,ñ,¾‰æ'œ,Ìftf@fCf<-¼,Í□ABODYf^fO,ÌBACKGOURND'®□«,ÉŽg—p,³,ê,Ü,·□B

### **□y"wŒi‰æ'œ,ÌfNfŠfA**□z

BODYf^fO,âFONTf^fO,Ì"wŒi,Æ,µ,Ä"Ç,Ý∏ž,ñ,¾‰æ'œ,ðŽæ,è∏œ,«,Ü,·∏B

### **□yfvfŒfrf...**□[**□**z

Webfuf‰fEfU,ð<N"®,µ,Ä<code>[A]</code>] ¬'†,Ìf^fO,ªŽÀ<code>[Û,É•\ަ,³,ê,éfCf</code>[][fW,ÌŠm"F,ð,¨,±,È,¢,Ü,·]B
## **]y"펎Œ±ftf@fCf**<,ð<mark>]</mark>ÄŽw'è,μ,ÄfvfŒfrf...][]z

BODYf^fO,É'Î,μ,Ä,Ì<u>fvfŒfrf...</u>□[,Å,Í□A□Å□‰ ,ÉŽÀ□s,∙,é,Æ,«,É,μ,©<u>"펎Œ±ftf@fCf</u><,ÌŽw'è,ð□s,¢,Ü,¹,ñ,ª□A,± ,ÌfRf}f"fh,ðŽÀ□s,∙,é,Æ□A□í,ÉOpenf\_fCfAf□fO,ªŠJ,¢,Ä□A"펎Œ±ftf@fCf<,ÌŽw'è,ð,¨,±,È,¢ ,Ü,·□B

## **]yfef"fvfŒ**][fg,Æ,μ,Ä∙Û'¶]z

□¦ [FONT]f^fO,Ì□ì□¬'+,É,ĺfOf ‰ff□[fVf‡f"fpf^□[f",̕ۑ¶,É,È,è□A[BODY]f^fO,Ì□ì□¬'+,É,ĺBODYf^fO,Ì"z□F,̕ۑ¶,É,È,è, Ü,·⊡B

### **□yfef"fvfŒ□[fg,ð□í□œ□**z

Œ»[]Ý[fef"fvfŒ[[fg]f{fbfNfX,Å'l'ð,³,ê,Ä,¢,éfef"fvfŒ[[fg,ð[]í[œ,μ,Ü,·[]B fef"fvfŒ[[fg,ª'l'ð,³,ê,Ä,¢,È,¢,Æ,«,É,ĺ,±,Ì]€−Ú,ĺ'l'ð,Å,«,Ü,¹,ñ[]B

## **□yfEfBf"fhfE,ð□**í,É**□**Å'O-Ê,É•\ަ**□**z

'¼,ÌfEfBf"fhfE,ª'I'ð,³,ê,Ä,¢,é,Æ,«,É,à□AColor Dialog 003,ÌfEfBf"fhfE,ª'¼,ÌfEfBf"fhfE,Ì"wŒã,ɉB,ê,Ä,μ,Ü,í,È,¢,æ,¤,É,μ,Ü,·□B 'å,«-Ú,ÌfffBfXfvfŒfC,ðŽ□,Á,Ä,¢,é□l□ê—p,ÌflfvfVf‡f",©,à,µ,ê,Ü,¹,ñ□B

## **□yflfvfVf‡f"**□Ý'è□z

<u>[flfvfVf‡f"□Ý'è]f\_fCfAf□fO</u>,ðŠJ,«,Ü,·□B

# [flfvfVf‡f"□Ý'è]f\_fCfAf□fO

<u>f□fjf...□[</u>,©,ç[•\ަ] - [flfvfVf‡f"□Ý'è],ð'l'ð,·,é,ÆŠJ,fEfBf"fhfE,Å,·□B ,¢,,Â,©,ÌflfvfVf‡f"□€-Ú,ð□Ý'è,·,é,½₂,ß,É—<sup>~</sup>—p,µ,Ü,·□B

## **]y^ê″Ê**]z

**]y∙∖ަ**]z

 $fc [f < f \cdot fb fv, É, æ, éfq f"fg \cdot \Ž]$ 

 $\underline{fffXfNfgfbfv, @, c, l} \Box F \check{Z} \overset{*}{\overset{3}{\overset{4}}} ; \underline{f}, \underline{f} \circ f \circ \Box ] \Box \neg ] \underline{f} \circ f u, \delta \overset{\infty}{\overset{\otimes}{\overset{B}}} B, \cdot$ 

fOf‰ff□[fVf‡f"fo□[,Ìf|fCf"f^

**]y'€**]ì]z

fpfŒfbfg,Ì'l'ð•û-@

<u>ESLf,</u>][fh,Ì,©,í,è,ÉHSVf,][fh,ð—<sup>~</sup>—p,∙,é

**□yfRfs[]**z

**□y'S"Ê**□z

<u>'å∙¶Žš,ÅfRfs∏[</u>

<u>fRfs</u>∏[Žž,ɉ¹,ð–Â,ç,·

**]y'l'ð**]F]z

```
\underline{\mathsf{RGB'l}, \mathsf{l}f\mathsf{Rfs}}_{\mathsf{I}}, \mathsf{A}, \mathsf{l}_{\mathsf{I}} \overset{\texttt{a}}{=}, \mathsf{E} \ \# \ \mathsf{L}_{\mathsf{I}}^{\dagger}, \mathsf{\delta} \bullet \mathsf{t}, \mathsf{C}, \mathsf{e}
```

**]yFONT**]z

<u>□®Œ`,µ,ÄfRfs</u>[[

<u>Text "à,ÌfXfy∏[fX,ð&nbsp;,ɕϊ·,·,é</u>

```
\underline{\text{Text "à,l}} < > \& ",ð, >, \hat{e}, \frac{1}{4}, \hat{e} \& \text{lt; \&gt; \&amp; \&quot; ,} \acute{E} \bullet \ddot{I} \check{S} \cdot, \cdot, \acute{e}
```

**]yBODY**]z

<u>ŠÜ,ß,é'®∏«,Ì∏‰Šú'l</u>

 $[](,\acute{E}]] \tilde{a}, \dot{l}] \tilde{w} \tilde{S} u'l, \delta \_ p, c, \acute{e}, \dot{l}, \dot{A} \_ AfRfs \_ [\check{Z}\check{z}, \acute{E}f_fCfAf \_ fO, \delta \check{S}], @, \dot{E}, c$ 

□yf^fO•\ަŠm"F□z

**□yfTf"fvf**<**□**z

#### fTf"fvf<•\ަ,É—p,¢,éftfHf"fg

**□yfvfŒfrf...**□[□z

### <u>fvfŒfrf...□[—p,Ì^ꎞftf@fCf<,É<BASE HREF="...">f^fO,ðŽ©"®'}"ü</u>

**□yWebfuf‰fEfU,Ì□î•ñ□**z

#### fuf‰fEfU,ÌŽÀ<u></u>sftf@fCf<,ÌfpfX

•\ަŠm"F,ÉŽå,ÉŽg,¤fuf‰fEfU

<u>fuf‰fEfU∏î∙ñ,ÌŽ©"®∏Ý'è</u>

#### **□ySUSIE Plug-in□**z

<u>fvf‰fOfCf"^ê——</u>

<u>∏î•ñ</u>

<u>fvf‰fOfCf",ðŒŸ∏õ,∙,é∏ê∏Š</u>

## <mark>]yfc][f⟨f`fbfv,É,æ,éfqf"fg∙\ަ</mark>]z

,±,Ì□€–Ú,ª—LŒø,É,È,Á,Ä,¢,é,Æ□Af□fCf"fEfBf"fhfE,Åf{f^f",È,Ç,Ì□ã,Éf}fEfXfJ□[f\ f<,ð^ê'莞ŠÔ'u,¢,½,Æ,«,É□Afqf"fg,ª•\ަ,³,ê,Ü,·□B <code>]yfffXfNfgfbfv,©,ç,Ì]FŽæ"¾'†,É,Í[f^fO]ì]¬]f^fu,ð‰B,·]z</code>

<u>f]f‰□[fsfbf]</u>[[<@"\,É,æ,Á,ÄfffXfNfgfbfv,©,ç∏F,ðŽæ"¾,μ,Ä,¢,éŠÔ,É,Í[]AfEfBf"fhfE ‰º"¼∙ª,Ì[f^fO[]ì[]¬]fGfŠfA,ð^ꎞ"I,ɉB,μ,Ä,¨,,æ,¤,É,μ,Ü,·[]B **]yfOf‰ff**][**fVf**‡**f**"fo][,Ì**f**|**fCf**"f^]z

$$\label{eq:constraint} \begin{split} & \& \mathbb{E}_{\mathbf{a}} \cdot \mathbb{E}_{\mathbf{a}} \cdot$$

#### **□yfpfŒfbfg,Ì'l'ð•û-@□**z

fpfŒfbfg,É,Ä[]A^ê‰ñ,ÌfNfŠfbfN,¾,¯,Å'I'ð]F,É,·,é,©]Af\_fuf‹fNfŠfbfN,µ,È,¢, ,Æ'I'ð]F,É,È,ç,È,¢,æ,¤,É,·,é,Ì,©,ð•Ï[]X,µ,Ü,·]B f\_fuf‹fNfŠfbfN,É]Ý'è,·,é,Æ]AfpfŒfbfg,Ì]F,ð•Ê,Ì]ê[]Š,Öfhf ‰fbfO[]•fhf]]fbfv,·,é,Æ,«,É]A,»,Ì]F,ð'I'ð,·,é,±,Æ,È,fhf‰fbfO,Å,«,é,æ,¤,É,È,é,Æ,¢,¤—~"\_,ª, ,è,Ü,·]B

#### **]yESLf,**][fh,Ì,©,í,è,ÉHSVf,][fh,ð—<sup>~</sup>−p,·,é]z

[]F[]‡,¢[]E'N,â,©,³[]E-¾,é,³,Ì3—v'f,É,æ,é[]F[]ì[]¬,ð,·,é,Æ,«,É[]AESLŒ`Ž®,ðŽg,¤ ,©HSVŒ`Ž®,ðŽg,¤,©,ð'l'ð,μ,Ü,·[]B ,Ç,¿,ç,ÌŒ`Ž®,àŠî-{"I,É,Í'S,-"¯,¶,Å,·,ª[]AESLŒ`Ž®,Å,Í,»,ê,¼,ê,Ì'I,ª0[]`240,Ì'I,ð,Æ,é,Ì,É'Î,μ,Ä[]AHSVŒ`Ž®,Å,Í[]A[]F[]‡ ,¢(H),Æ'N,â,©,³(S),ª0[]`360,Ì'I[]A-¾,é,³(V),ª0[]`100,Ü,Å,Ì'I,ð,Æ,é[]A,Æ,¢,¤´á,¢,ª, è,Ü,·

∐Β

,±,ÌflfvfVf‡f",ÍHSVŒ`Ž®,ð—<sup>~</sup>—p,μ,Ä,¢,éfyfCf"fgfc□[f<,Æ,̌݊·,ð•Û,¿,½,¢,Æ,«"™,ÉŽg —p,μ,Ä,,¾,³,¢□B ,Æ,,É,±,¾,í,ς,È,¢□ê□‡,ÍESLf,□[fh,Ì,Ü,Ü—<sup>~</sup>—p,·,é,±,Æ,ð□,,□§,μ,Ü,·□B

 $(\mathsf{ESLf}, \Box[fh, \grave{\mathsf{E}}, \varsigma, \grave{\mathsf{I}} \Box \mathsf{AESL}, \grave{\mathsf{I}} \check{\mathsf{S}} e'], \overset{a}{=} \mathsf{fOf} \% ff \Box[fVf \ddagger f"fo \Box[, \grave{\mathsf{I}} \check{\mathsf{S}} efhfbfg, \acute{\mathsf{E}} 1:1, \grave{\mathsf{I}} " \ddot{\mathsf{a}}, \grave{\mathsf{A}}' \grave{\mathsf{I}} \% \check{\mathsf{z}}, \cdot, \acute{\mathsf{e}}, \overset{1}{_{2}}, \& \Box \mathsf{AfOf} \% ff \Box[fVf \ddagger f"fo \Box[\Box \check{\mathsf{a}}, \grave{\mathsf{A}}, \grave{\mathsf{I}} f\} f \mathsf{E} f X' \in \Box \grave{\mathsf{a}}, \overset{a}{=} ... , \acute{\mathsf{E}}, \grave{\mathsf{e}}' \bowtie , \grave{\mathsf{I}} - \overset{a}{=} ... , \grave{\mathsf{C}}, \dddot{\mathsf{U}}, \cdots \square \mathsf{B} )$ 

## **□y'å•¶Žš,ÅfRfs**□[□z

fNfŠfbfvf{[[[fh,Éf^fO,âRGB'I,È,Ç,ðfRfs[][,·,é,Æ,«,É[]A‰pŽš,ð'å•¶Žš,Å[]o—ĺ,µ,Ü,·[]B

## **]yfRfs**][Žž,ɉ¹,ð-Â,ç,∙]z

 $fNf\check{S}fbfvf\{[[fh, \acute{E}\%\frac{1}{2}, c, @, \grave{i} \bullet \P\check{Z}\check{s}, \delta fRfs[[, \mu, \frac{1}{2}, \mathcal{A}\check{e}, «, \acute{E}]A\check{Z}w'e, \mu, \frac{1}{2}fTfEf"fh, \delta-\hat{A}, c, \mu, \ddot{U}, \cdot]B$ 

fTfEf"fh,É,ĺŠg'£Žq .wav ,Ìftf@fCf<,ðŽw'è,Å,«,Ü,·□B (Žw'è,μ,½fTfEf"fhftf@fCf<,ª'¶□Ý,μ,È,¢,Æ,«,É,ĺ□A•W□€,ÌfTfEf"fh,ª–Â,ç,³,ê,Ü,·□B)

# <code>]yRGB'I,ÌfRfs][,Å,Í]æ"ª,É # <L]†,ð∙t,⁻,é]z</mark></code>

[fRfs][]f{f^f",ð‰Ϋ,·,È,Ç,μ,ÄfNfŠfbfvf{][fh,ÉRGB'I,ðfRfs][,·,é,Æ,«,É]ARGB'I,Ì'O,É # <L]†,ð•t,¯,ÄfRfs][,μ,Ü,·]B

## **]y]®Œ`,μ,ÄfRfs**][]z

 $\begin{array}{l} fOf & \mbox{ff}[fVf + f", \hat{I}FONTf^fO, \delta fRfs][, \cdot, \acute{e}, \mathcal{E}, «, \acute{E}[Af^fO, \hat{I}"r" +, \hat{A} & \mbox{ic}[s, \cdot, \acute{e}, @, Ç, ¤], @, \delta Žw" è, \mu, Ü, \cdot]B \\ [] & \mbox{C}, \cdot, \acute{e}, \mathcal{E}HTMLf \[fX, ^{a}C @, \hat{a}, \cdot, , \grave{e}, \ddot{e}, Ü, \cdot, ^{a}[AfOf & ff][fVf + f", \acute{e} K - v, \grave{e}ff][f^, \hat{I} - \hat{E}, ^{a}, \dot{U}, \tilde{n}, \dot{I}], \mu' \] & \mbox{ic} A, \mu, Ü, \cdot \]B \\ (fOf & \mbox{ff}[[fVf + f", \hat{I} \cdot \X] + C & \mbox{ic} A, \dot{e}, \dot{E}, \dot{I} & \mbox{ic} A, \mu, \ddot{U}, ^{1}, \ddot{n} \]B) \end{array}$ 

### \_yText "à,ÌfXfy□[fX,ð ,ɕϊ·,·,é□B□z

 $\begin{array}{l} fOf & ff [[fVf \ddagger f"-3,\mu,]FONTf^fO, & here is a constraint of the set of the set$ 

, $\frac{1}{2}$ , $\frac{3}{4}$ ,µNetscape Navigater ver.3^È'O,É,Í ,Æ,¢,¤<L□†,ð□³,µ,-‰ðŽß,Å,«,È,¢•s<ï□‡,³, ,é,æ,¤,Å,·,Ì,Å,²'□^Ó,, $\frac{3}{4}$ ,³,¢□B

□yText "à,Ì < > & ",ð,»,ê,¼,ê &It; &gt; &amp; &quot; ,ɕϊ·,·,é□B□z

$$\begin{split} \mathsf{HTML},& A, \mathbf{i} < > \& ", \mathcal{E}, \mathfrak{c}, A, \frac{1}{2} \bullet \P \check{\mathsf{Z}} \check{\mathsf{s}}, \mathbf{i} \check{\mathsf{A}} \check{\mathsf{Z}} \hat{\mathsf{e}}, \dot{\mathsf{E}} \check{\mathsf{O}}_{-\mathbf{i}}, \check{\mathsf{O}} \check{\mathsf{Z}}_{\Box}, A < L_{\Box} \dagger, \dot{\mathsf{B}}_{\Box} A \bullet \P_{\Box} [\mathbf{i} \check{\mathsf{a}}, A_{-} \sim - p, \cdot, \acute{\mathsf{e}}, \mathcal{E} \subset \mathsf{E}^{\circ} \mathsf{F} \check{\mathsf{Z}}^{-}, \dot{\mathsf{E}}, \&, \acute{\mathsf{e}} - \hat{\mathsf{a}} \check{\mathsf{e}}, \dot{\mathsf{e}}^{\circ} \Box \P, \cdot, \acute{\mathsf{e}} \langle \circ, \hat{\mathsf{e}}, \overset{a}{=}, \cdot, \dot{\mathsf{e}}, \bigcup, \bigcup_{\Box} \mathsf{B} \\ , & , & , & , \dot{\mathsf{A}}, \frac{1}{2} - \hat{\mathsf{a}} \check{\mathsf{e}}, \check{\mathsf{O}} \check{\mathsf{O}}, \neg, \acute{\mathsf{e}} \land \times, \acute{\mathsf{E}}, \grave{\mathsf{a}} \Box \mathsf{A} \mathsf{HTML}, \dot{\mathsf{I}} m \check{\mathsf{Z}}^{-}, \overset{a}{=}, \cdot, \acute{\mathsf{e}} \Box \mathsf{I}, \check{\mathsf{O}} \Box \varpi, \frak{c}, \ddot{\mathsf{A}} \Box \mathsf{A}, \pm, \dot{\mathsf{I}} \Box \acute{\mathsf{Y}} \check{\mathsf{e}}, \dot{\mathsf{I}} - \mathsf{L} \mathsf{E} \mathscr{I}, \dot{\mathsf{A}}, \dddot{\mathsf{A}}, \ddot{\mathsf{A}}, \overset{a}{\mathsf{A}}, \overset{a}{\mathsf{I}} \mathsf{G} \mathsf{B} \end{split}$$

#### ŊŠÜ,ß,é'®∏«,Ì∏‰Šú'l∏z

BODYf^fO,É,ĺfefLfXfg,Ì□F□AfŠf"fN,Ì□F,È,Ç,¢,,Â,©,Ì'®□«'I,ª, ,è,Ü,·,ª□A,»,Ì'S,Ä,ðŽw'è,·,é •K—v,ĺ,È,□A□È—ª,µ,½□€-Ú,ĺHTML•¶□ĺ,ðŒ©,½□I,ÌŠÂ<«,É,æ,Á,ÄŽ©"®"I,É•Ï ‰»,µ,Ü,·□B

,±,Ìf∖

## $[]y[]i, E][\tilde{a}, \tilde{l}]] & \tilde{S}u'l, \tilde{\partial} - p, c, e, \tilde{l}, \tilde{A}]AfRfs][\tilde{Z}z, Ef_fCfAf][fO, \tilde{\partial}SJ, @, \tilde{E}, c]B][z]$

$$\begin{split} & \mathsf{BODYf}^{f}O, \delta f \mathsf{R} f \mathsf{S}_{[,\cdot,\acute{e},\mathscr{K}, «,\acute{e}' \circledast [] « Žw' e`f_f Cf Af_f O, \delta ŠJ, ©, ] A Šm"F, e`, \mu, e`f Nf Sf bf vf { [] [fh, e`f Rf s_{[, \mu, Ü, \cdot] B}, \mu, U, \cdot] B, here a starting a starting a s$$

### **]yfTf"fvf**<•\ަ,É—p,¢,éftfHf"fg]z

f^fO,ÌfTf"fvf<•\ަ,É—<sup>~</sup>—p,³,ê,éftfHf"fg,ÌŽí—Þ,ÆfTfCfY,ðŽw'è,µ,Ü,·[]B Netscapef†[[fU[][,Ì•û,È,ç,Î[]AftfHf"fg,ð[]u,I,r ,o-¾'©[]v,É,·,é,Æ<ï[]‡,ª,¢,¢,©,ÆŽv,¢ ,Ü,·[]B

,±,±,Å,Ì□Ý'è,Í, ,,Ü,ÅffftfHf<fg'l,ÌŽw'è,È,Ì,Å□A,±,±,ÅŽw'è,µ,½ftfHf"fgŽí,ª—~ p,³,ê,é,Ì,Í□AŽÀ□sŽž,É□A—LŒø,ÈFONT FACE,ªŽw'è,³,ê,Ä,¢,È,¢ ,Æ,«,Å, ,è□A,Ü,½□AŽw'è,µ,½,Æ,¨,è,ÌfTfCfY,Å•\ަ,³,ê,é,Ì,ÍFONT SIZE,ª<ó—",É,È,Á,Ä,¢ ,é,Æ,«,¾,¯,Å,·□B

□yfvfŒfrf...□[—p,Ì^ꎞftf@fCf<,É<BASE HREF="...">f^fO,ðŽ©"®'}"ü□z

$$\begin{split} &\text{BODYf}^{fO,lfvf} ff...[[Žž,É,Í[]A[]Å[]‰,É<u>"펎Œ±ftf@fCf</u>,©,çfvf@frf...[[— p,l^ꎞftf@fCf<(cldlg003.html),Ö,lfRfs[][,ð,¨,±,È,¢,Ü,·,ª[]A,±,lŽž"_,Å'Š'lfpfX,l^Ê'uŠÖŒW,ª,_,ê,Ä,µ,Ü,¢,Ü,·]B \end{split}$$

,∙,é,Ɖæ'œftf@fCf<,ª•\ަ,Å,«,È,,È,Á,½,è∏A, ,é,¢ ,ĺfŠf"fN,ª∏Ø,ê,é,È,Ç,ÌŒ»∏Û,ª<N,«,Ä,µ,Ü,¢,Ü,'∏B

,±,ÌflfvfVf‡f",Å,Í $\Box$ A,»,ê,ç,Ì-â'è,ð-hŽ~,·,é,½,ß,Ìf^fO,ð'}"ü, $\mu$ ,Ü,· $\Box$ B

[]¦ "펎Œ±ftf@fCf‹Ž©ʻÌ,Ìff[[[f^,ĺ[',«,©,¦,ç,ê,Ü,¹,ñ[]B []@[]@BASEf^fO,ª'}"ü,³,ê,é,Ì,ĺfTf"fvf‹•\ަ—p,Ì^ꎞftf@fCf‹(cldlg003.thml),Å,·[]B

[]; "펎Œ±ftf@fCf<,ÉHEADf^fO,ª[]È—ª,³,ê,Ä,¢,½[]ê[]‡,É,ÍBASEf^fO,Í'}"ü,³,ê,Ü,¹,ñ[]B []@[]@,½,¾,µ[]AHEAD[]ABODYf^fO,Ì—¼•û, $^{2}$ -³,¢,Æ,«,É,Í'}"ü,³,ê,Ü,·[]B

## ]yfuf‰fEfU,ÌŽÀ]sftf@fCf‹,ÌfpfX]z

Webfuf‰fEfU,ÌŽÀ□sftf@fCf<(Šg'£Žq .exe),Ì, ,é□ê□Š,ðŽw'è,µ,Ü,·□B ,±,±,Ì□Ý'è,ĺf^fO,ÌfvfŒfrf...□[,ð,¨,±,È,¤,½,ß,É•K□{,Å,·□B

<u>□¨Ž©"®<u>□</u>Ý'è</u>f{f^f"

## **□y•\ަŠm"F,ÉŽå,ÉŽg,¤fuf‰fEfU**□z

fvfŒfrf...[[<@''\,ÅŽg—p,·,éWebfuf‰fEfU,ðʻl'ð,μ,Ü,·[]B (fvfŒfrf...[[ŽÀ[]sŽž,É[Ctrl]fL[][,ð‰Ÿ,μ,Ä,¢,é,Æ[]A,±,±,Ì[]Ý'è,Æ,ĺ<t,Ìfuf ‰fEfU,ª<N"®,μ,Ü,·[]B)

## **]yfuf‰fEfU**]î∙ñ,ÌŽ©"®]Ý'è]z

<u>fuf‰fEfU.ÌŽÀ□sftf@fCf<.ÌfpfX</u>,ðfŒfWfXfgfŠ"à,©,猟□õ,µ,Ä□AŽ©"®,Å□Ý'è,³,¹,é,± ,Æ,ª,Å,«,Ü,·□B ,½,¾,µŠÈ^Õ"I,È,à,Ì,È,Ì,ÅŠmŽÀ,³,É,Í, ,Ü,èŠú'Ò,µ,È,¢,Å,,¾,³,¢□B(^^; **□yfvf‰fOfCf"^ê—**—**□**z

"Ç,Ý□ž,Ü,ê,Ä,¢,éSusiefvf‰fOfCf"□A,¨,æ,Ñ"Ç,Ý□ž,Ü,È,¢,æ,¤,ÉŽw'è,µ,Ä,¢,éfvf ‰fOfCf",ª^ê——•\ަ,³,ê,Ü,·□B f`fFfbfN,ªŠO,³,ê,½fvf‰fOfCf",ĺ^È□~□A"Ç,Ý□ž,Ü,ê,È,,È,è,Ü,·□B

## **□yfvf‰fOfCf",Ì□**î•ñ**□**z

### <code>]yfvf‰fOfCf",ðŒŸ]õ,∙,é]ê]Š]z</code>

 $fvf‰fOfCf", 𠌟[]õ, ·, é[]ê[]Š, ð Žw'è, \mu, Ü, ·[]B$  $•W[]€, Å, ÍSusie, ÌfCf"fXfg[][f<, ³, ê, Ä, ¢, éftfHf<f_, Æ[]A, ±, Ìf\$  $ftfg, ª'¶[]Ý, ·, éftfHf<f_, ªŒŸ[]õ, ³, ê, Ü, ·, ª[]A[fvf‰fOfCf", Ì, , éftfHf<f_, ð Žw'è]$  $, ·, é, ÆŽw'è, ³, ê, ½ftfHf<f_, Ì, Ý, ªŒŸ[]õ, ³, ê, é, æ, ¤, É, È, è, Ü, ·[]B$ 

# [BODYf^fO,ÌfRfs][]f\_fCfAf]fO

 $\underline{BODYf^fO,}ifRfs\square[f{f^f",}\delta\%\ddot{Y},\cdot,\mathcal{E}\check{S}],fEfBf"fhfE,\mathring{A},\cdot\_B\\ BODYf^fO,\acute{E},\check{C},\grave{I}'@\_\ll,\delta\check{S}\ddot{U},\pounds,\acute{e},@,\delta\check{Z}w'\grave{e},\mu,\ddot{U},\cdot\_B$ 

| BODYタグのコピー -                                                        | Color Dialog O                 | 03                      | ×                                          |
|---------------------------------------------------------------------|--------------------------------|-------------------------|--------------------------------------------|
| タグに含める属性<br>マ <u>BGCOLOR</u><br>マ <u>IEXT</u><br>マ <u>L</u> INK     | E BACK <u>G</u> RO             | UND                     | <ul> <li>✓ ⊐ビー</li> <li>★ キャンセル</li> </ul> |
|                                                                     |                                |                         |                                            |
| <pre><body a<="" bgcolor="*" pre="" vlink="*#800080*"></body></pre> | #FFFFFF TEXT<br>LINK="#FF0000" | Γ=″#000000″ LINK=΄<br>> | "#0000FF"                                  |

# fOf‰ff□[fVf‡f",ÌŽí—Þ

$$\label{eq:constraint} \begin{split} [FONT]f^fu, &i \& E \sqsubseteq \tilde{a}, \acute{e}, \acute{e}f \{ f^f & \textcircled{CQ}, \delta f N f \check{S} f b f N, \cdot, \acute{e}, \pm, \pounds, \mathring{A} \sqsupseteq i @ \neg, \cdot, \acute{e} f O f \\ & \& f f \blacksquare [f V f \ddagger f^*, i f^f C f v, \overset{a}{\bullet} i \square X, \overset{a}{,} \acute{e}, \dddot{U}, \cdot \boxdot B \\ \check{Z}(- \flat, i^{-} \check{E} & \overset{a}{\sim} i), \pounds, \ddot{A}, \cdot \sqsupset B \end{split}$$

#### **]y1"\_**]z

fOf‰ff□[fVf‡f",ð□ì□¬,¹, ]□A^ê□F,Ì,Ý,Ì′P□f,ÈFONTf^fO,ð□ì,è,Ü,·□B

#### **□y2"\_□**z

 $[\Box \P], \dot{l}\Box F, \odot, \varsigma[‰E], \dot{l}\Box F, \ddot{U}, Å \bullet \ddot{l}‰ >, \cdot, \acute{e}^{\hat{e}}``\hat{E}``I, \dot{E}fOf\%ff\Box[fVf \ddagger f``, \delta\Box\dot{l}\Box \neg, \mu, \ddot{U}, \cdot \Box B$ 

#### **]y3"\_**]z

[[]¶],Ì]]F,©,çŽn,Ü,Á,Ä]]AfefLfXfg,Ì'†‰>,Å['†],Ì]]F,Ü,Å•Ï ‰»,μ]]A,³,ç,ÉfefLfXfg--"ö,Å[‰E],Ì]]F,É,È,é[]A3"\_ŠÔ,ÌfOf‰ff[][fVf‡f",ð[]ì[]¬,μ,Ü,·]]B

#### □y"ø□F□z

[□¶],Ì□F,©,çŽn,Ü,è□A□F□‡,¢,Ì′I,ª□™□X,ɕω»,·,é,±,Æ,Å"ø□F,É,È,éfOf ‰ff□[fVf‡f",ð□ì□¬,µ,Ü,·□B [″g□"],Í□A100,È,ç,Γø,ð,¿,å,¤,Ç1,•ª□A300,È,ç"ø3,•ª,Æ,¢,Á,½<ï□‡,É'□‰Á,µ□A• ‰,Ì′I,Ì,Æ,«,Í"ø,Ì□i□s•ûŒü,ª"½"],µ,Ä'□‰Á,µ,Ü,·□B

#### **]y"g**]ó**]**z

[[]¶][]¨[‰E][]¨[[]¶] ... ,ÆŒðŒÝ,Ì[]F,ÌŠÔ,ð"g[]ó,ɉ[]•œ,·,éfOf ‰ff[[[fVf‡f",ð[]ì[]¬,μ,Ü,·[]B ["g[]"]100,²,Æ,É[]F,ª^êŽü,μ,Ü,·[]B (,¿,È,Ý,É["g[]"],ð"Text,Ì•¶Žš[]"[]~50",Ì'I,É,·,é,Æ[]AŽÈ-Í—I,ÌFONT,ª,Å,«,Ü,·[]B)

# fef"fvfŒ[[fg,É,Â,¢,Ä

[fef"fvfŒ[[fg]f{fbfNfX,©,ç[€-Ú,ð'l'ð,·,é,Æ[]A•Û'¶,µ,½fef"fvfŒ[[fg,Ìfpf^[[f",ª[]ÄŒ»,³,ê,Ü,·[]B

• S\_\_\_

 $v, \dot{E}fef"fvf @ [[fg, \delta][i]@, \cdot, \acute{e}, \acute{E}, \dot{I}]AFONTf^fu, \dot{I}[fef"fvf @ ][fg]f{fbfNfX, \acute{E}, \ddot{A}][i]@, \mu, \frac{1}{2}, \\ eff"fvf @ [[fg, \delta'](\delta, \mu, \ddot{A}, @, c]]A[f^f0]] - [fef"fvf @ ][fg, \delta][i]@], \\ \delta \dot{Z}\dot{A}]s, \mu, \ddot{U}, \cdot]B$ 

# Webfuf‰fEfU,É,æ,éf^fO,ÌfvfŒfrf...[[,É,Â,¢,Ä

 $[]i[]\neg'+,i]f^fO,aŽA[]Û,É,Ç,i,æ,¤,É•\ަ,³,ê,é,i,©,ðf`fFfbfN,,é,½,ß,i<@''\,Å,·[]B$ 

f^fO,Ì[]ì[]¬'†,É,à[]í,ÉfTf"fvf‹•\ަ,É,æ,Á,ÄfOf‰ff[][fVf‡f""™,ª•\ ަ,³,ê,éfCf[][][fW,ªŠm"F,Å,«,Ü,·,ª[]AHTML,ªŽÀ[]Û,É,Ç,Ì,æ,¤,É•\ަ,³,ê,é,©,ĺfuf ‰fEfUŽŸ'æ,È,Ì,Å[]AfvfŒfrf...[][,ð—~—p,∙,ê,ÎfTf"fvf‹•\ަ,æ,è,à[]³Šm,Èf`fFfbfN,ª,¨,± ,È,¦,Ü,·[]B

#### **]y1.** ]€"õ]z

fvfŒfrf...[[<@''\,ð—`—p,·,é,½,ß,É,Í[]A<u>[flfvfVf‡f"[]Ý'è]f\_fCfAf[]fO</u>,ðŠJ,«[]Afuf ‰fEfU,ÌfCf"fXfg[[f<,³,ê,Ä,¢,éfpfX,È,Ç,Ì[]Ý'è,ð,¨,±,È,Á,Ä,¨,¢,Ä,,¾,³,¢[]B Internet Explorer,ÆNetscape Navigator,Ì2,Â,ÌWebfuf‰fEfU,É'Ήž,µ,Ä,¢,Ü,·[]B

### **]y2. fvfŒfrf...**][,ÌŽÀ]s]z

$$\begin{split} \check{Z}A[]s, \acute{E}, \acute{I}[]Af[]fjf...[][, @, c [f^fO[]i[] \neg ] - [Webfuf‰fEfU, @, c, lfvfŒfrf...[]] - [fvfŒfrf...[]] \\ , \delta'l'\delta, , \acute{e}, @ []A, Ü, ½, lfTf"fvf< \ަfGfŠfA, \deltaf_fuf<fNfŠfbfN, \mu, Ü, ·[]B \\ BODYf^fO, l \bullet O[W't, \acute{E}, l[]A[fvf@frf...[]] f{f^f", @, c, à=~p, Å, «, Ü, ·[]B \\ \end{split}$$

′Ê□í,Í<u>•\ަŠm"F,ÉŽå,ÉŽg,¤fuf‰fEfU</u>,ÅŽw'è,µ,½fuf ‰fEfU,ÅfTf"fvf‹ftf@fCf‹,ªŠJ,«,Ü,·,ª□A[Ctrl]fL□[,ð‰Ÿ,µ,Ä,¢ ,é,Æ□A□Ý'è,Æ,Í‹t,Ì□A,à,¤^ê•û,Ìfuf‰fEfU,ÅfvfŒfrf...□[,Å,«,Ü,·□B

#### **□y3. BODYf^f0,ÌfvfŒfrf...□**[,É,Â,¢,Ä**□**z

BODYf^fO,ÌfvfŒfrf...[[,İFONTf^fO,É"ä,×,é,Æ[]A,¿,å,Á,Æ,¾,¯•¡ŽG,Å,·[]B BODYf^fO,¾,¯[]ì[]¬,μ,Äfuf‰fEfU,Å•\ަ,μ,Ä,à[]A"wŒi[]F,Æ"wŒi ‰æ'œ,μ,©Šm"F,Å,«,Ü,¹,ñ[]B ,»,±,ÅBODYf^fO,ÌfvfŒfrf...[]{@"\ ,Å,Í[]AŽw'è,³,ê,½Šù'¶,ÌHTMLftf@fCf<,ðfRfs[][,μ[]A,»,Ìftf@fCf<,ÌBODYf^fO,ð[]ì[]¬'†,Ìf^fO, Ö,Æ'uŠ·,μ,Ä[]A,»,ê,ðfuf‰fEfU,Å•\ަ,μ,Ü,·[]B

,», Ì,  $\frac{1}{2}$ , ß $\Box$ A<sup>2</sup>e<sup>m</sup>ñ–Ú, ÌfvfŒfrf...  $\Box$ [, Å, ÍBODYf<sup>5</sup>fO, Ì'uŠ·Œ<sup>3</sup>, Æ, È, éHTMLftf@fCf<(<u>"펎Œ±ftf@fCf<</u>), ðŽw'è, ·, é•K—v,<sup>a</sup>, , è, Ü, ·  $\Box$ B "ñ<sup>m</sup>ñ–Ú<sup>2</sup>E $\Box$ ~, ÌfvfŒfrf... $\Box$ [,Å, Í $\Box$ A<sup>2</sup>e<sup>m</sup>ñ–Ú, ÌfvfŒfrf...  $\Box$ [,ÅŽw'è,<sup>3</sup>, ê,  $\frac{1}{2}$ ftf@fCf<, Å $\Box$ Ä, ÑfvfŒfrf... $\Box$ [,<sup>3</sup>, ê, Ü, ·, <sup>a</sup> $\Box$ A•Ê, Ìftf@fCf<, ðŽw'è, µ,  $\frac{1}{2}$ , ¢ ,Æ, «, Í $\Box$ Af $\Box$ fjf... $\Box$ [,©, ç["펎Œ±ftf@fCf<, ð $\Box$ ÄŽw'è, µ, ÄfvfŒfrf... $\Box$ []

,ð'l'ð,∙,é,©∏A,Ü,½,ĺ[fvfŒfrf...□[]f{f^f",̉E,Ì[...]f{f^f",ð‰Ÿ,μ,Ä,,¾,³,¢∏B

□¦,±,Ìf\ftfg,ÌfEfBf"fhfE,Éftf@fCf<,ðfhf ‰fbfO□•fhf□fbfv,·,é,Æ□A,»,Ìftf@fCf<,ð"펎Œ±ftf@fCf<,Æ,µ,ÄBODYf^fO,ÌfvfŒfrf… □[,ð,¨,±,È,¢,Ü,·□B □¦ "펎Œ±ftf@fCf‹"à,ÉBODYf^fO,ª'¶□Ý,μ,Ä,¢ ,È,©,Á,½,Æ,«,É,Í□Aftf@fCf‹,Ì□æ"ª,É'}"ü,³,ê,Ü,·□B

### **□y"펎Œ±ftf@fCf**<**□**z

BODYf^fO,ÌfvfŒfrf...[[‹@"\ ,Å,Í[]AŽw'è,³,ê,½Šù'¶,ÌHTMLftf@fCf‹,ðfRfs[][,μ[]A,»,Ìftf@fCf‹,ÌBODYf^fO,ð[]ì[]¬'†,Ìf^fO, Ö,Æ'uŠ·,μ,Ä[]A,»,ê,ðfuf‰fEfU,Å•\ަ,μ,Ü,·[]B

,»,Ì,½,ß,Ì□ABODYf^fO,ª'uŠ·Œ³,Æ,È,éftf@fCf<,ª□A**"펎Œ±ftf@fCf**<,Å,·□B

 $[] fvf \oplus frf...[[,É - ~ - p, \mu, \ddot{A}, \dot{a}] A'' (\check{Z} \check{Z} \oplus tff) fcf \langle \check{Z} \oplus \dot{I}, \dot{I} \oplus \dot{a} - e, \dot{I}[ , \langle \check{S} \cdot, |, ^{3}, \hat{e}, \ddot{U}, ^{1}, \ddot{n}] B$ 

# Susiefvf‰fOfCf",É,Â,¢,Ä

,±,Ìfvf□fOf‰f€,ª—~—p,Å,«,éfvf‰fOfCf",ÍSusie32 ver0.20^È□~,ÅŽg,í,ê,é32bit"Å,Ìfvf ‰fOfCf",Å,·□B (Šg'£Žg \*.SPI)

"ü—ĺ—p,Ìfvf‰fOfCf",Ì,Ý,É′Ήž,μ,Ä,¢,Ü,·□B lhasad.spi, axzip.spi,Ì,æ,¤,È□'ŒÉ"WŠJfvf‰fOfCf",É,ĺ-¢'Ήž,Å,·□B

Susie,ÆPlug-in,Ì□Å□V"Å,Í

WWW

http://www.st.rim.or.jp/~otake/

Nifty-serve FGALAV,FQLD1,FWINMM,FGUI

,Å"üŽè,µ,Ä,,¾,,³,¢∏B

—š—ð

[ <L[]†,Ì^Ó-;[]@[]c[]@╋ []V<@"\, ➡ []í[]œ, ◆ •Ï[]X"\_, ✔ []C[]<sup>3</sup>, ● ,»,Ì'<sup>1</sup>⁄<sub>4</sub> ]

# Version: 2.22 Date: 1999/4/28

+ •Ò□Wf,□[fh,ÉHSVf,□[fh,ð'ljÁ

[...,ð'μ, ,, é],ðŽÀ□s, μ, Ä, àBODYf^fO, Ì"wŒi□F, Í•Ï□X, ³,ê, È, ¢, æ, ¤, É, μ, ½□B

• [f^fO□ì□¬]f^fu,ð•\ަ,μ,ĉæ-ʉ<sup>⁰</sup> ×

,Éfnf~,¾,µ,½,Æ,«"™,É□Af^fXfNfo□[,ð^ÓŽ⁻,µ,½^Ê'u'2□®,ª,Å,«,é,æ,¤,É,µ,½□B

♦ fOf‰ff□[fVf‡f"fo□[,âf^fOfTf"fvf<•\ަ,È,Ç,É,Ä□Ä•`‰æ,ð—}□§,µ,ÄŒø—¦‰»□B</p>

## Version: 2.21 Date: 1999/4/13

- + Webfuf‰fEfU,Å,ÌfvfŒfrf…□[<@"\
- f^fOfTf"(fvf<,ÉŽg,¤ffftfHf<fgftfHf"fg,ð□Ý'è,Å,«,é,æ,¤,É,μ,½□B</p>
- + fRfs□[Žž,Éwav,ð-Â,ç, flfvfVf‡f"

- ◆ flfvfVf‡f"□Ý'èf\_fCfAf□fO,ÌfffUfCf",ÌŒ©'¼,μ□B
- INIftf@fCf<Žü,è,ÌfR□[fh,Ì^ê•,",ðfRf"fl□[flf"fg‰»□B</p>

fTf"fvf<[uflflf"[v,lfOf‰ff[[fVf‡f",ð[C[]3]B(-v INIftf@fCf<,l"jŠü) etc...

# Version: 2.20 Date: 1999/3/7

+ BODYf^fO,ÌBACKGROUND'®□«,ÌfTf"fvf<•\ަ/f^fO□o—ĺ,É'Ήž□B
$fc [[f < f`fbfv, É, æ, \acute{e}fqf"fg • \ \check{Z}, \& \Box A, », \grave{I} - ] ] fv fv fv f + f" \Box B$ 

コピーされる文字列(S): <BODY BGCOLOR="#FFFFFF" TEXT="#000000" LINK="#0000FF" VLINK="#800080" ALINK="#FF0000">

BACKGROUND

BGCOLOR

✓ TEXT

🔽 LINK 🔽 🗹 LINK

BODYタグのコピー - Color Dialog 003 タグに含める属性-

fRfs[][,³,ê,éBODYf^fO,ÉŠÜ,ß,é'®[]«,ðŒÅ'è,•,éflfvfVf‡f"[]B

ALINK

| - タグに含める属性<br>▼ BGCOLOR                       |                                                         | IND                 | ✓ ⊐Ľ -  |
|-----------------------------------------------|---------------------------------------------------------|---------------------|---------|
|                                               |                                                         |                     | 🗶 キャンセル |
| コピーされる文字列<br>KBODY BGCOLOR<br>VLINK="#800080" | I( <u>S</u> ):<br>:="#FFFFFF" TEXT=<br>ALINK="#FF0000"> | =″#000000″ LINK=″#0 | )000FF" |

fRfs[[,³,ê,éBODYf^fO,ÉŠÜ,ß,é'®[]«,ÌffftfHf<fgŽw'è BODYタグのコピー - Color Dialog 003

| BODYタグのコピー -                              | Color Dialog O                | 03                   | ×                                          |
|-------------------------------------------|-------------------------------|----------------------|--------------------------------------------|
| タグに含める属性<br>「 BGCOLOR<br>「 IEXT<br>「 LINK | E BACK <u>G</u> ROU           | UND                  | <ul> <li>✓ ⊐ピー</li> <li>★ キャンセル</li> </ul> |
| □ビーされる文字列(<br>KBODY BGCOLOB=              | <u>3</u> ):<br>"#FFFFFF" TFXT | =~#100000~ I INK=~#1 | 100FF″                                     |
| VLINK="#800080" A                         | LINK="#FF0000":               | >                    |                                            |

BODYながのコピー - Color Dialog 003

FONTf^fO,ð[®Œ`,µ,ÄfRfs[[

ーされる文字列(S): ᅖ <BODY BGCOLOR="#FFFFF" TEXT="#000000" LINK="#0000FF"
VLINK="#800080" ALINK="#FF0000">

| BOD130076   | Color Dialog 003    |       |
|-------------|---------------------|-------|
| - タグに含める属性- |                     |       |
| BGCOLOR     | BACK <u>G</u> ROUND |       |
| TEXT        |                     |       |
| ✓ LINK      | VLINK               | ALINK |
|             | c)                  |       |

х

х

х

/ コピー

🗙 キャンセル

/ コピー

🗶 feyell

| BODYタグのコピー - (    | Color Dialog 003                  |                        | ×              |                     |
|-------------------|-----------------------------------|------------------------|----------------|---------------------|
| -タグに含める属性         |                                   |                        |                |                     |
| BGCOLOR           |                                   | )                      | 🗸 -Ľ-          |                     |
| TEXT              |                                   |                        | 🗶 キャンセル        |                     |
| ✓ LINK            | ✓ VLINK                           | ALINK                  | · · · · · ·    |                     |
| コピーされる文字列級        | <i>)</i> ):                       |                        |                |                     |
| KBODY BGCOLOR="   | #FFFFFF TEXT="#                   | 000000″LINK=″#0000FF′  | w              |                     |
| VLINK="#800080" A | LINK="#FF0000">                   |                        |                |                     |
| -                 |                                   |                        |                | HLPftf@fCf<,Ì□ì□¬□B |
| BODYタグのコピー - (    | Color Dialog 003                  |                        | ×              |                     |
| ┌タグに含める属性一        |                                   |                        |                |                     |
| BGCOLOR           |                                   | )                      |                |                     |
| <b>™</b> IEXT     |                                   |                        | 🗶 キャンセル        |                     |
| INK               | VLINK                             | ALINK                  |                |                     |
| ー<br>コピーされる文字列(S  | ;):                               |                        |                |                     |
| KBODY BGCOLOR="   | #FFFFFFF TEXT="#                  | 000000" LINK="#0000FF  | "              |                     |
| VLINK="#800080" A | LINK="#FF0000">                   |                        |                |                     |
| ,                 |                                   |                        |                | fpfŒfbfg,ðŽd—       |
| I•Ï[]X,μ15[]¨24,É | ,³,ç,É'□—Ê□B,à                    | ,¤'∏,â,³,È,¢,ÆŽv,¢     | :,Ü, ŪB(^^;    | ,                   |
|                   | µ,½,ª∐A″IfSf∖∐[                   | fX,I E'O,æ,e∐ls-n,     | ,³,e,A,¢,U,∙∐B | )                   |
| BODAAAMIR(        | Color Dialog 003                  |                        | ×              |                     |
| タグに含める属性一         |                                   |                        |                |                     |
| BGCOLOR           | E BACK <u>G</u> ROUNE             | )                      |                |                     |
|                   |                                   |                        | 🗙 キャンセル        |                     |
|                   |                                   |                        |                |                     |
| コピーされる文字列級        | ):                                |                        |                |                     |
| KBODY BGCOLOR="   | #FFFFFF TEXT="#                   | 000000″LINK=″#0000FF′  | <i>w</i>       |                     |
| VEINK- #000000 H  | LINK- #FF0000 /                   |                        |                |                     |
|                   | )"à a"Žd Laï⊡V                    | ,                      |                | lfOf                |
|                   | i d∙ Zu—i•i∐X<br>Celes Dieles 002 |                        |                | 1                   |
| BODT&OOTC (       | Joior Dialog 003                  |                        |                |                     |
| タグに含める属性ー         |                                   |                        |                |                     |
|                   | J BACK <u>G</u> ROUNL             | ,                      |                |                     |
|                   |                                   |                        | 🗙 キャンセル        |                     |
|                   |                                   |                        |                |                     |
| コピーされる文字列の        | ):                                |                        |                |                     |
| KBODY BGCOLOR="   | #FFFFFF TEXT="#                   | 000000″ LINK=″#0000FF′ | ~              |                     |
|                   | ant - #110000 /                   |                        |                |                     |
|                   |                                   |                        |                |                     |

FONTf^fO"à,ÌTEXT,Å[]A"ÁŽê•¶Žš,ð•ÏŠ·,·,é,©,Ç,¤,©'l'ð‰Â"\,É[]B

| BODYタグのコピー -                                                                                             | Color Dialog 003 |  | ×                                          |  |  |
|----------------------------------------------------------------------------------------------------|------------------|--|--------------------------------------------|--|--|
| タグに含める属性<br>「マ BGCOLOR<br>「マ IEXT<br>「マ LINK                                                             |                  |  | <ul> <li>✓ コピー</li> <li>★ キャンセル</li> </ul> |  |  |
| ーーーーーーーーーーーーーーーーーーーーーーーーーーーーーーーーーーーー                                                                     |                  |  |                                            |  |  |
| <pre><body alink="#FF0000" bgcolor="#FFFFFF" link="#0000FF" text="#000000" vlink="#800080"></body></pre> |                  |  |                                            |  |  |

[\_]h,μ,½\_F],Å-¢'è<`,È,Ü,Ü,Ì"']F,ð'l'ð,μ,½,Æ,«,É•s]³,È]F,ð•Ô,μ,Ä,¢,½,Ì,ðFIX]B etc...

#### Version: 2.12 Date: 1999/2/25

| BODYタグのコピー - C                            | olor Dialog 003                     |                       | ×                                          |
|-------------------------------------------|-------------------------------------|-----------------------|--------------------------------------------|
| タグに含める属性<br>「マ <u>BGCOLOR</u><br>「マ TEXT  |                                     |                       | ✓ ⊐Ľ~                                      |
|                                           |                                     |                       | * ++>セル                                    |
| コピーされる文字列(S)                              | ):                                  |                       |                                            |
| KBODY BGCOLOR=";<br>VLINK="#800080" AL    | #FFFFFF″TEXT=″#C<br>INK=″#FF0000″>  | 000000″ LINK=″#0000FF | "                                          |
| BODYf^fO,É,àfef                           | "fvfŒ <u>□[</u> fg•Û'¶              | <@"ð∙t,⁻,½[]B         |                                            |
| BODYタグのコピー - C                            | olor Dialog 003                     |                       | ×                                          |
| タグに含める属性<br>で BGCOLOR<br>で IEXT<br>で LINK |                                     | ALINK                 | <ul> <li>✓ ⊐ピー</li> <li>★ キャンセル</li> </ul> |
| <br>コピーされる文字列( <u>S</u> )                 | ):                                  |                       |                                            |
| KBODY BGCOLOR=";<br>VLINK="#800080" AL    | #FFFFFF* TEXT=*#U<br>INK=*#FF0000*> | 000000″ LINK=″#0000FF | <i>и</i>                                   |

 $[f^{fO}]i_{\Box}^{-}]f^{fu,\acute{E}, \acute{e}}F'I'\delta f\{f^{f''},\delta\%\ddot{u}-C_{\Box}B,\varkappa,\grave{e}_{\Box}_{'}`\hat{L}D\&D,\overset{a}{a},\dot{A},\ast,\acute{e},\varkappa,\acute{E},\dot{A},\overset{1}{2}\Box B$ 

| BODYタグのコピーー                                                                                                    | Color Dialog 003   |      | ×                                          |
|----------------------------------------------------------------------------------------------------|--------------------|------|--------------------------------------------|
| タグに含める属性<br>「「BGCOLOR<br>「「IEXT<br>「」LINK                                                                                              |                    |      | <ul> <li>✓ ⊐ピー</li> <li>★ キャンセル</li> </ul> |
| コピーされる文字列の                                                                                                    | <u>;</u> ):        |      |                                            |
| <pre><body #ff0000"="" #ffffff"="" bgcolor=' VLINK="#800080" A&lt;/pre&gt;&lt;/td&gt;&lt;td&gt;' text="#&lt;br&gt;LINK="></body></pre> | 000000″ LINK=″#000 | OFF" |                                            |

‰ff□[fVf‡f"fo□[,ðʻl'ð,·,é,ÆfLfŠ,Ì—Ç,¢□"'l,ª"¾,ç,ê,é,æ,¤,É,μ,½□B

## Version: 2.11 Date: 1999/2/8

| BODYタグのコピー - (                       | Color Dialog 003                   |                   |              | ×      |                    |
|--------------------------------------|------------------------------------|-------------------|--------------|--------|--------------------|
| - タグに含める属性                           |                                    |                   |              |        |                    |
| BGCOLOR                              | BACKGROUN                          | ID                |              | ビー     |                    |
| TEXT                                 |                                    |                   | <b>X</b> \$1 | 1.000  |                    |
| IINK                                 | VLINK                              | ALINK             |              |        |                    |
| コピーされる文字列の                           | j):                                |                   |              |        |                    |
| KBODY BGCOLOR="<br>VLINK="#800080" A | #FFFFFF" TEXT="<br>LINK="#FF0000"> | #000000″ LINK=″#0 | )000FF"      |        |                    |
| ,                                    |                                    |                   |              |        | BODYf^fO,Ì□ì□¬‹@"\ |
| ,ð,Æ,è, ,¦, ,"< <u>□</u> Ú□          | В                                  |                   |              |        |                    |
| BODYタグのコピー - (                       | Color Dialog 003                   |                   |              | ×      |                    |
| _タグに含める属性―                           |                                    |                   |              |        |                    |
| BGCOLOR                              | BACK <u>G</u> ROUN                 | ID                |              | ビー     |                    |
| TEXT                                 |                                    |                   | <b>X</b> ‡t  | 1 1000 |                    |
|                                      | ✓LINK                              | ☑ <u>A</u> LINK   |              |        |                    |
| コピーされる文字列級                           | j):                                |                   |              |        |                    |
| <br><br><br><br><br><br><br>         | #FFFFFF″TEXT="<br>LINK="#FF0000">  | #000000″ LINK=″#0 | )000FF"      |        |                    |
|                                      |                                    |                   |              |        | RGB'l,É,Â,¢        |

,Ä∏A∏'Ž®,ðŽw'è,µ,ÄfRfs∏[,Å,«,é,æ,¤,É,µ,½]B

| BODYタグのコピー -                         | Color Dialog 003                    | ;                      | ×        |                         |
|--------------------------------------|-------------------------------------|------------------------|----------|-------------------------|
| タグに含める属性                             |                                     | ٩D                     | ✓ ⊐Ľ−    |                         |
|                                      | VLINK                               |                        | 🗙 Ŧŧ),セル |                         |
| コピーされる文字列(3)                         | <u>)</u> ):<br>'#EEEEEE″ TEVT-'     |                        | 055%     |                         |
| VLINK="#800080" A                    | LINK="#FF0000">                     | #000000 EINTA #0000    | UFF      |                         |
|                                      |                                     |                        |          | l fEfBf"fhfE,ð∏í,É∏Å'O– |
| E,E•\Z¦,·,eflfvfVf                   | 打"                                  |                        | _        | 1                       |
| BODY\$7036                           | Color Dialog 003                    |                        | ×        |                         |
| -タグに含める属性<br>▼ BGCOLOR               | BACK <u>G</u> ROUI                  | ٩D                     | ✓ ⊐Ľ-    |                         |
| TEXT                                 |                                     | ALINK                  | 🗙 キャンセル  |                         |
| 」<br>コピーされる文字列優                      | <u>j):</u>                          |                        |          |                         |
| KBODY BGCOLOR="<br>VLINK="#800080" A | "#FFFFFF" TEXT="<br>LINK="#FF0000"> | *#0000000 LINK=**#0000 | OFF"     |                         |
|                                      |                                     |                        |          | ∫fpfŒfbfg,ð10□¨15,É'□   |

—Ê

etc...

## Version: 2.10 Date: 1998/10/29

| BODYタグのコピー - (                                                                                              | Color Dialog 003      |         | ×                                          |  |  |
|----------------------------------------------------------------------------------------------------|-----------------------|---------|--------------------------------------------|--|--|
| タグに含める属性<br>「「BGCOLOR<br>「「IEXT<br>「「LINK                                                                   | F BACK <u>G</u> ROUND | ☑ ALINK | <ul> <li>✓ ⊐ビー</li> <li>★ キャンセル</li> </ul> |  |  |
| コピーされる文字列(S):<br>〈BODY BGCOLOR="#FFFFFF" TEXT="#0000000" LINK="#0000FF"<br>VLINK="#800080" ALINK="#FF0000"> |                       |         |                                            |  |  |

fOf ‰ff□[fVf‡f"fo□[,ð□ARGB □Ì ESL ,Ì2Ží,Ìf,□[fhŠÔ,Åf`fFf"fW‰Â"\,É□B

| BODYタグのコピー・           | - Color Dialog 003  |                                       | ×              |                          |
|-----------------------|---------------------|---------------------------------------|----------------|--------------------------|
| −タグに含める属性             |                     |                                       |                |                          |
| BGCOLOR               | BACK <u>G</u> ROUNE | )                                     | 🗸 =Ľ-          |                          |
| TEXT                  |                     |                                       | 🖌 4.0 (60)     |                          |
|                       |                     | ALINK                                 | • • • • • • •  |                          |
| コピーされる文字列             | ]( <u>S</u> ):      |                                       |                |                          |
| KBODY BGCOLOR         |                     | 000000″ LINK=″#0000FF″                |                |                          |
| VLINK- #000000        | ALINK- #FFUUUU /    |                                       |                |                          |
|                       |                     |                                       |                | l FONTfOf‰ff⊡[fVf‡f",IZí |
|                       | ~g∐o],o`ljA∐B       |                                       |                | I                        |
| BODIADORE             | - Color Dialog UU3  |                                       | ×              |                          |
| タグに含める属性              |                     |                                       |                |                          |
| BGCOLOR               | BACK <u>G</u> ROUND | )                                     |                |                          |
| TEXT                  |                     |                                       | 🗶 キャンセル        |                          |
|                       | ✓ VLINK             |                                       |                |                          |
| コピーされる文字列             | ]( <u>S</u> ):      |                                       |                |                          |
| KBODY BGCOLOR         |                     | 000000″ LINK=″#0000FF″                |                |                          |
| VLINK="#800080"       | ALINK="#FF0000">    |                                       |                |                          |
|                       |                     |                                       |                | fjf                      |
| ‰[[fsfbfJ[][,ÌŠq      | gʻå'<,Ė∏Å∙W∏î∙ñ     | ,Æ[]F[]î•ñ,ð'ljÁ[                     | ]B             | 1                        |
| BODYタグのコピー・           | - Color Dialog 003  |                                       | ×              |                          |
| <sub>「</sub> タグに含める属性 |                     |                                       |                |                          |
| ☑ BGCOLOR             | BACK <u>G</u> ROUND | )                                     |                |                          |
| TEXT                  |                     |                                       | 🗶 キャンセル        |                          |
| <b>⊡</b> <u>L</u> INK | VLINK               | ☑ <u>A</u> LINK                       |                |                          |
| コピーされる文字列             | ](S):               |                                       |                |                          |
| KBODY BGCOLOR         | =                   | 000000″ LINK=″#0000FF″                |                |                          |
| VLINK="#800080"       | ALINK="#FF0000">    |                                       |                |                          |
|                       |                     |                                       |                | f‰f"f_f€□F,Ì□¶□¬<@"\     |
| BODYタグのコピー・           | - Color Dialog 003  |                                       | ×              |                          |
| 」 タグに含める属性            |                     |                                       |                |                          |
| ☑ BGCOLOR             | BACK <u>G</u> ROUND | )                                     | ✓ ⊐Ľ−          |                          |
| TEXT                  |                     |                                       | 🖌 キャンセル        |                          |
| <b>⊡</b> LINK         | 🔽 🗹 LINK            | ☑ <u>A</u> LINK                       | · · · · · ·    |                          |
| 「」ビーオれる文字列            | (S)·                |                                       |                |                          |
| KBODY BGCOLOR         | ="#FFFFFF" TFXT="#  | 000000" LINK="#0000FF"                |                |                          |
| VLINK="#800080"       | ALINK="#FF0000">    |                                       |                |                          |
| 1                     |                     |                                       |                | ſpfŒfbfg,Ì'I'ð∙û–        |
|                       |                     | ··· · · · · · · · · · · · · · · · · · | ( _ <b>- -</b> |                          |

 $@, \mathcal{E}, \mu, \ddot{A} \Box A"f_fuf (fNf \check{S} fbf N", \check{\partial} \Box \check{Y} \dot{e}, \mathring{A}, «, \acute{e}, æ, ¤, \acute{E}, \mu, \frac{1}{2} \Box B$ 

| BODYタグのコピー - (                        | Color Dialog 003                   |                         | ×          |                             |
|---------------------------------------|------------------------------------|-------------------------|------------|-----------------------------|
| ┌タグに含める属性―                            |                                    |                         |            |                             |
| ✓ BGCOLOR                             | BACK <u>G</u> ROUND                |                         |            |                             |
| TEXT                                  |                                    |                         | 🗶 キャンセル    |                             |
|                                       | VLINK                              | ✓ <u>A</u> LINK         |            |                             |
| コピーされる文字列(S                           | ):                                 |                         |            |                             |
| KBODY BGCOLOR="                       | #FFFFFF TEXT="#                    | 000000″ LINK=″#0000FF′  | "          |                             |
| VEINK- #000000 HI                     | LINK- #FF0000 /                    |                         |            |                             |
| n ³ ê éffftfHf∢fa                     | n ÌINIftf⊚fCf∢( I                  | <br>N0) ð—n^Ó⊓B         |            | I INI,º,E,©,A,½,Æ,«,E—      |
| BODYタグのコピー - (                        | Color Dialog 003                   |                         | ×          |                             |
| -タグに含める属性                             |                                    |                         |            |                             |
| EGCOLOR                               | BACKGROUND                         |                         | 🖌 =Ľ -     |                             |
| TEXT                                  |                                    |                         | ¥ \$6770   |                             |
| ✓ LINK                                | VLINK                              | ALINK                   |            |                             |
| ー<br>ービーはれる文字列(S                      | <u>ۍ</u>                           |                         |            |                             |
| KBODY BGCOLOR="                       | <u>".</u><br>#FFFFFF″TEXT=″#       | 000000″ LINK=″#0000FF′  | "          |                             |
| VLINK="#800080" AI                    | LINK="#FF0000">                    |                         |            |                             |
| ,                                     | ~                                  | <u> </u>                |            | ,Æ,è, ,¦, ,"ñ∙\ަ,É,µ,Ä,¢    |
| ,½ <body>f^fu'</body>                 | '™,ð□AfŠf\□[fX                     | ]ß−ñ,Ì^×,É[í[œ[]E       | 3          | l                           |
| BODYタグのコピー - (                        | Color Dialog 003                   |                         | ×          |                             |
| タグに含める属性                              |                                    |                         |            |                             |
| BGCOLOR                               | BACK <u>G</u> ROUND                |                         |            |                             |
| I TEXT                                |                                    |                         | 🗶 キャンセル    |                             |
|                                       |                                    |                         |            |                             |
| コピーされる文字列(S                           | ):                                 |                         |            |                             |
| KBODY BGCOLOR="<br>VLINK="#800080" AI | #FFFFFF″TEXT=″#<br>LINK=″#FF0000″> | )000000″ LINK=″#0000FF′ | «          |                             |
| ]                                     |                                    |                         |            | fOf                         |
|                                       | ÌŒ©.©.⁻⊓ã.ÌfŒ                      |                         | B∙`‰æ'¬"x. | àŒü⊓ã⊓B                     |
| BODYタグのコピー - (                        | Color Dialog 003                   |                         | ×          |                             |
|                                       |                                    |                         |            |                             |
| BGCOLOR                               | BACK <u>G</u> ROUND                |                         | ✓ ⊐ビー      |                             |
| TEXT                                  |                                    |                         | 🗶 キャンセル    |                             |
| <u>I L</u> INK                        | 🔽 <u>V</u> LINK                    | ALINK                   |            |                             |
| コピーされる文字列(S                           | ):                                 |                         |            |                             |
| KBODY BGCOLOR="                       | #FFFFFF TEXT="#                    | 000000" LINK="#0000FF"  | "          |                             |
| VLINK="#800080" AI                    | LINK="#FF0000">                    |                         |            |                             |
|                                       |                                    |                         |            | FONTf^fu,ÌColor <u>∏</u> €- |

Ú,ÌfffUfCf",ðf{f^f"•—,É•Ï□X□B

 $fCf"f^, \tilde{Z}(-P, \delta INI, E < L^{^}, \mu-Y, \hat{e}, \ddot{A}, \ddot{U}, \mu, \frac{1}{2} \square B(^^;$ 

BODYタグのコピー - Color Dialog 003

BACKGROUND

タグに含める属性 BGCOLOR

TEXT

|                                     | 🔽 <u>V</u> LINK        | ALINK                            | A 19200                     |                              |
|-------------------------------------|------------------------|----------------------------------|-----------------------------|------------------------------|
|                                     | S):                    |                                  |                             |                              |
| KBODY BGCOLOR=<br>VLINK="#800080" # |                        | =″#000000″ LINK=″#0              | 000FF"                      |                              |
|                                     |                        |                                  | <u>х</u> тхс <u>с с с к</u> | l Ctrl,ð                     |
| ‰ĭ,μ,Ε,≅,ÇJpJŒ                      | sjojg,oDnD,μ,          | <sup>+</sup> ∕2,Æ,≪,E,I∐A∐F,     | .0Œ0S·,·,e,æ,¤,E,           | μ,≁2∐B<br>∎                  |
| BODT&901C                           | Color Dialog UU        | 3                                | <u> </u>                    |                              |
| - タグに含める属性-                         |                        | IN D                             |                             |                              |
| IN BGCOLOR                          | J BACK <u>G</u> ROU    | IND                              |                             |                              |
|                                     |                        |                                  | 关 キャンセル                     |                              |
|                                     |                        |                                  |                             |                              |
| コピーされる文字列(                          | <u>S</u> ):            |                                  |                             |                              |
| KBODY BGCOLOR=                      | "#FFFFFF" TEXT=        | =″#000000″ LINK=″#0              | 000FF"                      |                              |
| VLINK= #800080 A                    | ALINK="#FFUUUU">       |                                  |                             |                              |
|                                     | × 0 `                  |                                  |                             | 」 _ "'I"ü—                   |
| I,∙,é <u></u> lê <u></u> lS,Å,IIME  | ,ªZg—p,Å,«,E           | ,¢,æ,¤,E <u></u> ]Y'è <u></u> ]E | }                           |                              |
| BODYタグのコピー -                        | Color Dialog 00        | 3                                | ×                           |                              |
| ──タグに含める属性─                         |                        |                                  |                             |                              |
| EGCOLOR                             | BACK <u>G</u> ROU      | IND                              |                             |                              |
| IEXT                                |                        |                                  | 🗶 キャンセル                     |                              |
| ☑ LINK                              | VLINK                  | ☑ <u>A</u> LINK                  |                             |                              |
| コピーされる文字列(                          | S):                    |                                  | _                           |                              |
| KBODY BGCOLOR=                      |                        | -"#000000" LINK="#0              | 000FF"                      |                              |
| VLINK="#800080" A                   | ALINK="#FF0000">       |                                  |                             |                              |
| ,                                   |                        |                                  |                             |                              |
| FACE,ÅŽw'è,μ, <sup>1</sup> ∕        | 2 <b>ftfHf"fg</b> -¼,ª | ^ø—p∙",Å^ĺ,Ü,ê                   | ,Ä,¢,½,è∏A'OŒã,             | É<ó"',ª, ,é[]ê[]‡,É,à[]AfTf" |
| fvf<,E <u></u> ]³,μ,"½‰             | f,A,«,é,æ,¤,E,         | ,μ,½ <u></u> ]Β                  |                             |                              |
| BODYタグのコピー -                        | Color Dialog 00        | 3                                | ×                           |                              |
| ──タグに含める属性─                         |                        |                                  |                             |                              |
| BGCOLOR                             | BACK <u>G</u> ROU      | IND                              |                             |                              |
| TEXT                                |                        |                                  | 🗶 Ŧŧンセル                     |                              |
| INK                                 | VLINK                  | ☑ <u>A</u> LINK                  |                             |                              |
| -<br>コピーされる文字列(                     | S):                    |                                  |                             |                              |
| KBODY BGCOLOR=                      | <br>"#FFFFFF" TEXT=    | ="#000000" LINK="#0              | 000FF"                      |                              |
| VLINK="#800080" 4                   | ALINK="#FF0000">       |                                  |                             |                              |
| ,                                   |                        |                                  |                             | fOf‰ff□[fVf‡f"fo□[,Ìf        |

х

o∏[,Ìf|

| BODYタグのコピー -                        | Color Dialog 003                    |                     | ×                                     |                                   |
|-------------------------------------|-------------------------------------|---------------------|---------------------------------------|-----------------------------------|
| 「タグに含める属性ー                          |                                     |                     |                                       |                                   |
| BGCOLOR                             | BACK <u>G</u> ROUN                  | ND .                |                                       |                                   |
| TEXT                                |                                     |                     | <b>X</b> キャンセル                        |                                   |
| ✓ LINK                              | VLINK                               | ☑ ALINK             |                                       |                                   |
| コピーされる文字列の                          | <u>5</u> ):                         |                     | _                                     |                                   |
| KBODY BGCOLOR=<br>VLINK="#800080" A | "#FFFFFF" TEXT="<br>LINK="#FF0000"> | #000000″ LINK=″#00  | DOFF"                                 |                                   |
|                                     | l"®,ª<ÖŽ∼,Å,<                       | «,Ä,¢,È,©,Á,½,Ì     | ,ð'¼,µ,½ <u>□</u> B                   |                                   |
| BODYタグのコピー -                        | Color Dialog 003                    |                     | ×                                     |                                   |
| 「タグに含める属性ー                          |                                     |                     |                                       |                                   |
| BGCOLOR                             | BACK <u>G</u> ROUN                  | ۹D .                |                                       |                                   |
| TEXT                                |                                     |                     | 🗶 キャンセル                               |                                   |
|                                     |                                     | ☑ <u>A</u> LINK     |                                       |                                   |
| コピーされる文字列(                          | <u>5</u> ):                         |                     |                                       |                                   |
| KBODY BGCOLOR=                      | "#FFFFFF" TEXT="                    | #000000" LINK="#00  | 00FF"                                 |                                   |
|                                     | EINK- #110000 /                     |                     |                                       |                                   |
| Ž!.ª‰ó.ê.é‰ö0                       | E»□Û.ð‰ðŒ                           | ^<br>^□B            |                                       | I]O]‱]I∐[]V]∔J_]O∐[,I•\           |
| BODYタグのコピー -                        | Color Dialog 003                    |                     | X                                     | 1                                 |
| ■タグに含める属性=                          |                                     |                     |                                       |                                   |
| BGCOLOR                             | BACK <u>G</u> ROUN                  | ٩D                  | 🗸 =Ľ-                                 |                                   |
| TEXT                                |                                     |                     | 🗶 キャンセル                               |                                   |
| I LINK                              | VLINK                               | ALINK               |                                       |                                   |
| コピーされる文字列()                         | <u>5</u> ):                         |                     |                                       |                                   |
| KBODY BGCOLOR=                      | "#FFFFFF" TEXT="                    | /#000000″ LINK=″#00 | 00FF"                                 |                                   |
| VLINK= #800080 A                    | KLINK= #FFUUUU >                    |                     |                                       |                                   |
|                                     | ofQ ă⊡œ∠Ž⊡P                         |                     |                                       | Ϳ '¾Ζš,âΖl'I,E,Ç,ª <u>□</u> ³,μ,- |
| ZW e,A,«,E,,E,ej                    |                                     |                     | X                                     | 1                                 |
|                                     |                                     |                     |                                       |                                   |
|                                     |                                     | ND.                 | ✓ ⊐Ľ−                                 |                                   |
| TEXT                                | , <u>briok<u>a</u>rcor</u>          |                     | · · · · · · · · · · · · · · · · · · · |                                   |
|                                     | VLINK                               | ALINK               | × ++>2/                               |                                   |
| ー<br>コピーされる文字列(S                    | S):                                 |                     |                                       |                                   |
| KBODY BGCOLOR=                      | "#FFFFFF" TEXT="                    | #000000" LINK="#00  | DOFF"                                 |                                   |
| VLINK="#800080" A                   | LINK="#FF0000">                     |                     |                                       |                                   |
|                                     |                                     | Žed                 |                                       | ┃□F□‡,¢,Ì′I,É"240",Æ"ü—           |
| I,⁺,e,Æ`Iʻð∐⊦,ª[]∙                  | ,,౬,efofO,ð[]œ                      | ≺Z∏R                |                                       |                                   |

| BODYタグのコピー - (                                       | Color Dialog 00                        | 3                   | ×       |
|------------------------------------------------------|----------------------------------------|---------------------|---------|
| タグに含める属性<br>「「 <u>BGCOLOR</u><br>「「 <u>IEXT</u>      | BACK <u>G</u> ROU                      | ND                  |         |
|                                                      | VLINK                                  | ☑ <u>A</u> LINK     | A 77/20 |
| コピーされる文字列(S<br>KBODY BGCOLOR="<br>VLINK="#800080" AI | ):<br>#FFFFFF″TEXT=<br>LINK=″#FF0000″> | "#000000" LINK="#00 | 00FF"   |

"ñTrueTypeFont,ðFACEŽw'è,µ□AŽÎ'Ì,É,∙,é,Æ□AfTf"fvf‹,Ì•¶ŽšŠÔŠu,ªŠJ,¢ ,Ä,µ,Ü,¤•s<ï□‡,ð□C□³□B

| BODYタグのコピー - (                                                     | Color Dialog 003                                 |                             | ×                                       |
|--------------------------------------------------------------------|--------------------------------------------------|-----------------------------|-----------------------------------------|
| タグに含める属性<br>「「 <u>BGCOLOR</u><br>「「 <u>IEXT</u><br>「「 <u>L</u> INK |                                                  | ALINK                       | <ul><li>✓ ⊐ピー</li><li>★ キャンセル</li></ul> |
| コピーされる文字列級                                                         | ):                                               |                             |                                         |
| KBODY BGCOLOR="<br>VLINK="#800080" A                               | #FFFFFF <sup>®</sup> TEXT="#U<br>LINK="#FF0000"> | 000000″ LINK=″ <b>#</b> 000 | OFF"                                    |

## Version: 2.00 Date: 1998/10/14

| BODYタグのコピーー                                                        | Color Dialog 003                           |                   | ×                                          |
|--------------------------------------------------------------------|--------------------------------------------|-------------------|--------------------------------------------|
| タグに含める属性<br>「「 <u>BGCOLOR</u><br>「「 <u>IEXT</u><br>「「 <u>L</u> INK |                                            | D<br><u>Alink</u> | <ul> <li>✓ ⊐ビー</li> <li>★ キャンセル</li> </ul> |
| ⊐ビーされる文字列修<br>KBODY BGCOLOR=*<br>VLINK=*#800080* A                 | )):<br>#FFFFFF* TEXT=**<br>LINK=*#FF0000*> | #000000″ LINK=″#  | 0000FF"                                    |

FONTf^fO□A,<sup>¨</sup>,æ,Ñ,»,ê,É,æ,éfOf‰ff□[fVf‡f"•¶Žš,Ì□ì□¬‹@"\□B

| BODYタグのコピー -                                                                                                    | Color Dialog 003    |                         | ×          |                               |
|----------------------------------------------------------------------------------------------------|---------------------|-------------------------|------------|-------------------------------|
| ┌タグに含める属性-                                                                                                    |                     |                         |            |                               |
| BGCOLOR                                                                                                    | BACK <u>G</u> ROUND |                         | 🗸 =Ľ –     |                               |
| TEXT                                                                                                    |                     |                         | ¥ \$0.770  |                               |
| <b>I</b> INK                                                                                                    | VLINK               | ☑ ALINK                 | - 112 Cir  |                               |
| コピーされる文字列の                                                                                                    | ( <u>S</u> ):       |                         |            |                               |
| KBODY BGCOLOR=                                                                                                    | *#FFFFFF TEXT="#C   | )00000″ LINK=″#0000FF″  |            |                               |
| VLINK- #000000 1                                                                                                   | ALINK- #FF0000 /    |                         |            | * <b></b>                     |
| BODYなびのコピー -                                                                                                    | Color Dialog 003    |                         | X          | [Su′é]F]′I′ðf{fbfNfX]B        |
| - カゲに今める尾姓-                                                                                                    |                     |                         |            |                               |
|                                                                                                    |                     |                         | 🗸 =Ľ -     |                               |
| TEXT                                                                                                    | , <u> </u>          |                         |            |                               |
|                                                                                                    |                     |                         | × 7721     |                               |
|                                                                                                    | (S):                |                         |            |                               |
| KBODY BGCOLOR                                                                                                    |                     | )00000" LINK="#0000FF"  |            |                               |
| VLINK="#800080"                                                                                                    | ALINK="#FF0000">    |                         |            |                               |
| ,                                                                                                    | ×                   |                         |            |                               |
| fXfNf[][[f <fo[[,ð< td=""><td>Źæ,è⊡œ,¢,A⊡Af</td><td>Of‰ff[[[fVf‡f"fo[[</td><td>,É^ê-{‰»∏E</td><td>3</td></fo[[,ð<> | Źæ,è⊡œ,¢,A⊡Af       | Of‰ff[[[fVf‡f"fo[[      | ,É^ê-{‰»∏E | 3                             |
| BODYタグのコピー -                                                                                                    | Color Dialog 003    |                         | ×          |                               |
| タグに含める属性                                                                                                    |                     |                         |            |                               |
| BGCOLOR                                                                                                    | BACK <u>G</u> ROUND |                         |            |                               |
| TEXT                                                                                                    |                     |                         | 🗶 Ŧŧンセル    |                               |
| <u>I L</u> INK                                                                                                    | ✓LINK               |                         |            |                               |
| コピーされる文字列の                                                                                                    | ( <u>S</u> ):       |                         |            |                               |
| KBODY BGCOLOR                                                                                                    | * #FFFFFF TEXT= #   | )00000″LINK=″#0000FF″   |            |                               |
| VLINK="#800080" /                                                                                                  | ALINK="#FFUUUU">    |                         |            |                               |
|                                                                                                    |                     |                         |            | fJf                           |
| ‰[[[fsfbf][][,ð,a                                                                                                  | e,éSE•O,EZé-@,      | ,O,Æ∐æ,éS∙,¦∐Afvf       | Œfrf[[Sgʻa | á'<,á"< <u>□</u> U <u>□</u> B |
| BOD182026                                                                                                    | Color Dialog UU3    |                         | ×          |                               |
| - タグに含める属性-                                                                                                    |                     |                         |            |                               |
| I BGCOLOR                                                                                                    | BACK <u>G</u> ROUND |                         |            |                               |
| I IEXT                                                                                                    |                     |                         | 关 キャンセル    |                               |
|                                                                                                    |                     |                         |            |                               |
| コピーされる文字列                                                                                                    | ( <u>S</u> ):       |                         |            |                               |
| KBODY BGCOLOR:                                                                                                    | "#FFFFFF" TEXT="#C  | )000000″ LINK=″#0000FF″ |            |                               |
| VIINK- #000000 /                                                                                                   | HLINK- #FYUUUU /    |                         |            |                               |
|                                                                                                    |                     |                         |            |                               |

| BODYタグのコピー -                                                  | Color Dialog O                                   | 03                        | ×                                          |
|---------------------------------------------------------------|--------------------------------------------------|---------------------------|--------------------------------------------|
| タグに含める属性-<br>ア BGCOLOR<br>ア IEXT<br>ア LINK                    | E BACK <u>G</u> RO                               | UND                       | <ul> <li>✓ ⊐ビー</li> <li>★ キャンセル</li> </ul> |
| コピーされる文字列の<br><body bgcolor="&lt;br">VLINK="#800080" A</body> | <u>5</u> ):<br>"#FFFFFF" TEXT<br>LLINK="#FF0000" | =~#000000~ LINK=~#00<br>> | 000FF"                                     |

# Version: 1.1 Date: 1998/6/18

| BODYタグのコピー・                                                     | - Color Dialog 003                      |                        | ×                                          |                    |
|-----------------------------------------------------------------|-----------------------------------------|------------------------|--------------------------------------------|--------------------|
| タグに含める属性<br>ア <u>BGCOLOR</u><br>ア <u>IEXT</u><br>ア <u>L</u> INK |                                         | ALINK                  | <ul> <li>✓ ⊐ビー</li> <li>★ キャンセル</li> </ul> |                    |
| - コピーされる文字列                                                     | (S):                                    |                        |                                            |                    |
| KBODY BGCOLOR<br>VLINK="#800080"                                | _~#FFFFFF″TEXT=″#(<br>ALINK=″#FF0000″>  | 000000" LINK="#0000FF" | ,<br>                                      | fpfŒfbfg<@″∖       |
| BODYタグのコピー・                                                     | - Color Dialog 003                      |                        | ×                                          |                    |
| -タグに含める属性<br>▼ <u>BGCOLOR</u><br>▼ <u>IEXT</u>                  | BACK <u>G</u> ROUND                     |                        |                                            |                    |
|                                                                 | VLINK                                   |                        | A 477.610                                  |                    |
| ー<br>コピーされる文字列                                                  | (S):                                    |                        |                                            |                    |
| KBODY BGCOLOR<br>VLINK="#800080"                                |                                         | 000000″ LINK=″#0000FF′ | ·                                          | الأ‰□[fsfbfl□[،@"\ |
| (‰ <sup>1</sup> ⁄4)                                             |                                         |                        |                                            |                    |
| BODYタグのコピー・                                                     | - Color Dialog 003                      |                        | ×                                          |                    |
| タグに含める属性<br>「マ <u>BGCOLOR</u><br>「マ TEXT                        | BACK <u>G</u> ROUND                     |                        | ✓ ⊐Ľ−                                      |                    |
|                                                                 | VLINK                                   |                        | 🔺 46700                                    |                    |
| コピーされる文字列                                                       | (S):                                    |                        |                                            |                    |
| KBODY BGCOLOR<br>VLINK="#800080"                                | ="#FFFFFF" TEXT="#U<br>ALINK="#FF0000"> | 000000″ LINK=″#0000FF′ | ·                                          |                    |
| ,                                                               |                                         |                        |                                            | l WebfJf‰∏[<ߎ—<@"∖ |

| BODYタグのコピーー                                                                                                    | Color Dialog 003                                                 |                      | ×                                          |                    |
|----------------------------------------------------------------------------------------------------|------------------------------------------------------------------|----------------------|--------------------------------------------|--------------------|
| タグに含める属性<br>「「 <u>BGCOLOR</u><br>「 <u>IEXT</u><br>「 <u>LINK</u>                                                                                                    |                                                                  |                      | <ul> <li>✓ コピー</li> <li>★ キャンセル</li> </ul> |                    |
| コピーされる文字列修<br>KBODY BGCOLOR="<br>VLINK="#800080" A                                                                                                    | <pre>&gt;&gt;:<br/>#FFFFFF* TEXT=*#<br/>LINK=*#FF0000*&gt;</pre> | 2000000″ LINK=″#0000 | IFF"                                       | _]F"½"]<@"∖        |
| BODYタグのコピー -                                                                                                    | Color Dialog 003                                                 |                      | ×                                          |                    |
| - タグに含める属性<br>「▼ <u>BGCOLOR</u><br>「▼ <u>TEXT</u><br>「▼ <u>TEXT</u>                                                                                                    |                                                                  |                      | <ul> <li>コピー</li> <li>★ キャンセル</li> </ul>   |                    |
|                                                                                                    |                                                                  |                      |                                            |                    |
| コピーされる文字列の                                                                                                    | j):                                                              |                      |                                            |                    |
| KBODY BGCOLOR="<br>VLINK="#800080" A                                                                                                    | '#FFFFFF" TEXT="#<br>LINK="#FF0000">                             | 2000000″ LINK=″#0000 | IFF"                                       | fo□[€\\/f+f"□îoão\ |
| Ž! ÌOìO¬OB                                                                                                    |                                                                  |                      |                                            |                    |
| BODYタグのコピーー                                                                                                    | Color Dialog 003                                                 |                      | ×                                          |                    |
| - タグに含める属性                                                                                                    |                                                                  |                      |                                            |                    |
| BGCOLOR                                                                                                    |                                                                  | <b>b</b>             | 🗸 =Ľ-                                      |                    |
|                                                                                                    |                                                                  |                      | ★ \$5000 L                                 |                    |
| ✓ LINK                                                                                                    | VLINK                                                            | ☑ ALINK              |                                            |                    |
| ロビーはれる文字列の                                                                                                    | р.                                                               |                      |                                            |                    |
| KBODY BGCOLOR="<br>VLINK="#800080" A                                                                                                    | 2".<br>"#FFFFFF" TEXT="#<br>LINK="#FF0000">                      | 000000″ LINK=″#0000  | IFF"                                       |                    |
|                                                                                                    |                                                                  |                      | É 1/ 30                                    |                    |
| SefGfffBfbfgf{fb                                                                                                    | fNfX,E,A∐‴1,6                                                    | ¼⊔U"u—I,A,«,e,       | ,æ,¤,౬,µ,½∐B                               | 1                  |
| BUTSOULC                                                                                                    | Color Dialog 003                                                 |                      |                                            |                    |
| - タクに含める馬性-                                                                                                    |                                                                  | <u></u>              |                                            |                    |
|                                                                                                    |                                                                  | ,                    |                                            |                    |
|                                                                                                    |                                                                  | ☑ ALINK              | <b>×</b> ++>th                             |                    |
| コピーされる文字列の                                                                                                    | j):                                                              |                      |                                            |                    |
| <br><br><br><br><br><br><br><br><br><br><br><br><br><br><br><br><br><br><br><br><br><br><br><br><br><br><br><br><br><br><br><br><br><br><br><br><br><br><br><br><br><br><br><br><br><br> | "#FFFFFF" TEXT="#<br>LINK="#FF0000">                             | 2000000″ LINK=″#0000 | IFF"                                       |                    |
| ,                                                                                                    |                                                                  |                      |                                            | fJf                |

| BODYタグのコピー - (       | Color Dialog 003                     |                                                                                                    | ×       |                          |
|----------------------|--------------------------------------|----------------------------------------------------------------------------------------------------|---------|--------------------------|
| タグに含める属性―            |                                      |                                                                                                    |         |                          |
| BGCOLOR              | BACK <u>G</u> ROUND                  |                                                                                                    | 🗸 –Ľ –  |                          |
| TEXT                 |                                      |                                                                                                    | 🗶 キャンヤル |                          |
| ✓ LINK               | VLINK                                | ☑ ALINK                                                                                             |         |                          |
| ー<br>コピーされる文字列(S     | ):                                   |                                                                                                    |         |                          |
| KBODY BGCOLOR="      | #FFFFFF TEXT="#                      | 000000″ LINK=″#0000FF″                                                                              | ·       |                          |
| VLINK= #800080 AI    | LINK= #FF0000 >                      |                                                                                                    |         |                          |
| <br>%~~~'_"x Ì'å•□ È | 0/ ü(D□D                             |                                                                                                    |         | l f]f‰[[fo[[∙`           |
|                      | 2000 P∐D                             |                                                                                                    | X       | I                        |
|                      |                                      |                                                                                                    |         |                          |
|                      |                                      |                                                                                                    | ✓ ⊐Ľ –  |                          |
| TFXT                 | I Briok <u>a</u> roone               |                                                                                                    |         |                          |
|                      |                                      |                                                                                                    | 🗙 feyen |                          |
|                      |                                      | <u>10</u> <u>2</u> <u>2</u> <u>2</u> <u>2</u> <u>2</u> <u>2</u> <u>2</u> <u>2</u> <u>2</u> <u>2</u> |         |                          |
| コピーされる文字列(S          | ):                                   |                                                                                                    |         |                          |
| VLINK="#800080" AI   | #FFFFFF" TEXT="#4<br>.INK="#FF0000"> | JUUUUU" LINK="#JUUUUFF"                                                                             |         |                          |
| 1                    |                                      |                                                                                                    |         | Πã                       |
|                      | l⊓[flfX^Ú"®,∙,é                      | ,æ,¤,É∏Ý'è∏B                                                                                        |         |                          |
| BODYタグのコピー - (       | Color Dialog 003                     |                                                                                                    | ×       |                          |
|                      |                                      |                                                                                                    |         |                          |
| BGCOLOR              | BACKGROUND                           |                                                                                                    | 🗸 =Ľ-   |                          |
| TEXT                 |                                      |                                                                                                    | 🗶 キャンセル |                          |
| ☑ LINK               | 🔽 <u>V</u> LINK                      | ALINK                                                                                               |         |                          |
| 」<br>コピーはわる文字列(S     | ):                                   |                                                                                                    |         |                          |
| KBODY BGCOLOR="      | ″<br>#FFFFFF″TEXT=″#                 | 000000″ LINK=″#0000FF″                                                                              |         |                          |
| VLINK="#800080" AI   | .INK="#FF0000">                      |                                                                                                    |         |                          |
| 1                    |                                      |                                                                                                    |         | f_fjf[fo_[,ì_~_p_B       |
| BODYタグのコピー - (       | Color Dialog 003                     |                                                                                                    | ×       |                          |
| _タグに含める属性―           |                                      |                                                                                                    |         |                          |
| BGCOLOR              | BACK <u>G</u> ROUND                  |                                                                                                    |         |                          |
| TEXT                 |                                      |                                                                                                    | 🗶 キャンセル |                          |
| ☑ LINK               | VLINK                                | ALINK                                                                                               |         |                          |
| コピーされる文字列(S          | ):                                   |                                                                                                    |         |                          |
| KBODY BGCOLOR="      | #FFFFFF TEXT="#                      | 000000" LINK="#0000FF"                                                                              |         |                          |
| VLINK="#800080" AI   | .INK="#FF0000">                      |                                                                                                    |         |                          |
|                      | × .                                  | <u> </u>                                                                                            |         | l fRf,f"f_fCfAf⊡fO,ðŠJ,- |

,Æ,«,É<code>[]A[]Å[]‰,©,ç'SŠJ,·,é,æ,¤,É•Ï[]X[]B</code>

| BODYタグのコピー - Color Dialog 003                                                                            |                |
|----------------------------------------------------------------------------------------------------|----------------|
| タグに含める属性<br>「 BGCOLOR 「 BACK <u>G</u> ROUND<br>「 IEXT<br>メコピー                                            |                |
|                                                                                                    |                |
|                                                                                                    |                |
| <pre><body alink="#FF0000" bgcolor="#FFFFFF" link="#0000FF" text="#000000" vlink="#800080"></body></pre> | •;□"‹N"® ̋֎~□B |
| BODYタグのコピー - Color Dialog 003                                                                            |                |
| タグに含める属性<br>「▼ BGCOLOR! 「 BACKGROUND                                                                     |                |
| ▼ <u>IEXT</u> ★+*ンセル                                                                                     |                |
|                                                                                                    |                |
|                                                                                                    |                |
| <pre><body alink="#FF0000" bgcolor="#FFFFFF" link="#0000FF" text="#000000" vlink="#800080"></body></pre> |                |
|                                                                                                    |                |
| BODYタグのコピー - Color Dialog 003                                                                            |                |
| タグに含める属性<br>「 <u>BGCOLOR</u> 」 BACK <u>G</u> ROUND                                                       |                |
|                                                                                                    |                |
| ービーされる文字列(S):                                                                                            |                |
| <pre><body alink="#FF0000" bgcolor="#FFFFFF" link="#0000FF" text="#000000" vlink="#800080"></body></pre> |                |

\_\_\_'N,â,©,³,ð 0

,É,μ,½,Æ,«,É□ARGB,ÌŠe'l,ª'μ,¤,æ,¤,É∙â□³□B

## Version: 1.003.0 Date: 1998/5/27

| BODYタグのコピー - (                                                                                                    | Color Dialog 003 |       | ×                                          |  |  |
|----------------------------------------------------------------------------------------------------|------------------|-------|--------------------------------------------|--|--|
| タグに含める属性<br>「「 <u>BGCOLOR</u><br>「 <u>IEXT</u><br>「 <u>L</u> INK                                                    |                  | ALINK | <ul> <li>✓ ⊐ビー</li> <li>★ キャンセル</li> </ul> |  |  |
| コピーされる文字列( <u>S</u> ):<br>〈BODY BGCOLOR="#FFFFFF" TEXT="#000000" LINK="#0000FF"<br>VLINK="#800080" ALINK="#FF0000"> |                  |       |                                            |  |  |

Color Dialog 002 ,Ì•]‰

¿"Å,Æ,μ,Ä[]Ì[]¬[]Β

#### **⊡§**ŒÀŽ-∐€

| BODYタグのコピーー                                                    | Color Dialog O                        | 03                      | ×                                          |
|----------------------------------------------------------------|---------------------------------------|-------------------------|--------------------------------------------|
| タグに含める属性<br>レ BGCOLOR<br>レ IEXT<br>レ IINK                      |                                       | UND                     | <ul> <li>✓ ⊐ピー</li> <li>★ キャンセル</li> </ul> |
| コピーされる文字列修<br><body bgcolor="*&lt;br">VLINK=*#800080* A</body> | ):<br>#FFFFFF″TEXT<br>LINK=″#FF0000″: | "="#000000" LINK="<br>> | '#0000FF"                                  |

RGB□ÌESL,̕ϊ·Ž®,ªfIfŠfWfif<,Å, ,é,½,ß□AWindows•W□€ ,ÌESL,Ì′I,Æ,ÌŠÔ,É□Å'å,Å□}2′ö"x,ÌŒë□·,ª□¶,¶,Ü,·□B

| BODYタグのコピー -                 | Color Dialog 00                                    | 3                   | ×         |
|------------------------------|----------------------------------------------------|---------------------|-----------|
| - タグに含める属性-<br>■ BGCOLOR     | E BACK <u>G</u> ROL                                | IND                 | ✓ ⊐Ľ~     |
|                              |                                                    |                     | 🗙 ++>tell |
| コピーされる文字列(<br>KBODY BGCOLOR= | <u>s</u> ):<br><b>"#</b> FFFFFF <sup>~</sup> Text: | =″#000000″ LINK=″#0 | 000FF"    |
| VLINK= #800080" A            | ALINK= #FFUUUU >                                   |                     |           |

<sup>3</sup>¼,é,<sup>3</sup>,ð'μ,¦,é],È,Ç,ÌfRf}f"fh,ð—˜—p,μ,Ä,à□A,»,ê,¼,ê,Ì′l,ÉŒë□ ,ª□¶,¶,é,±,Æ,ª, ,è,Ü,·□B

| BODYタグのコピー - (                                                   | Color Dialog 003                    |                             | ×                                          |
|------------------------------------------------------------------|-------------------------------------|-----------------------------|--------------------------------------------|
| タグに含める属性<br>「「 <u>BGCOLOR</u><br>「 <u>IEXT</u><br>「 <u>L</u> INK |                                     | ALINK                       | <ul> <li>✓ ⊐ビー</li> <li>★ キャンセル</li> </ul> |
| コピーされる文字列級                                                       | ):                                  |                             |                                            |
| <br><br><br><br><br><br><br><br><br><br>                         | #FFFFFF″TEXT=″#0<br>LINK=″#FF0000″> | 000000″ LINK=″ <b>#</b> 000 | OFF"                                       |

┘"wŒi‰æ'œŽw'è,É,¨,¢

 $\overline{,\ddot{A} \square A \% \mathscr{Z}^{*}(\dot{A}, \dot{A}, \dot{A},$ 

| BODYタグのコピー -                                                                                                | Color Dialog 003 |       | ×                                          |  |  |
|----------------------------------------------------------------------------------------------------|------------------|-------|--------------------------------------------|--|--|
| タグに含める属性<br>「「BGCOLOR<br>「「IEXT<br>「「LINK                                                                   |                  | ALINK | <ul> <li>✓ ⊐ピー</li> <li>★ キャンセル</li> </ul> |  |  |
| コピーされる文字列(S):<br>〈BODY BGCOLOR="#FFFFFF" TEXT="#0000000" LINK="#0000FF"<br>VLINK="#800080" ALINK="#FF0000"> |                  |       |                                            |  |  |

256∏F^ȉº,̉æ-

Êf,□[fh,Å,Í□A□F,ªfofP,Ä,µ,Ü,Á,Ä,Ü,Æ,à,É—~—p,Å,«,Ü,¹,ñ□B

## □¡Œã,Ì—\'è

| BODYタグのコピー - (                                                      | Color Dialog 00                                                         | 3                   | ×                                          |
|---------------------------------------------------------------------|-------------------------------------------------------------------------|---------------------|--------------------------------------------|
| タグに含める属性<br>レ BGCOLOR<br>レ IEXT<br>レ LINK                           |                                                                         | IND<br>Malink       | <ul> <li>✓ ⊐ピー</li> <li>★ キャンセル</li> </ul> |
| コピーされる文字列は                                                          | )):                                                                     |                     |                                            |
| <pre><body #800080"="" a<="" bgcolor=" VLINK=" pre=""></body></pre> | #FFFFFF <sup>®</sup> TEXT=<br>LINK= <sup>®</sup> #FF0000 <sup>®</sup> > | :″#000000″ LINK=″#0 | 0000FF"                                    |

[\_]'Ž®,ðŽw'è,μ,ÄfRfs[[]f[]fjf...[[,Ìft][fU[[fJfXf^f}fCfY<@"\[]B

| BODYタグのコピー -                        | Color Dialog O                                   | 03                       | ×              |                        |
|-------------------------------------|--------------------------------------------------|--------------------------|----------------|------------------------|
| タグに含める属性-<br>■ BGCOLOR<br>■ TEXT    |                                                  | UND                      | ✓ ⊐Ľ-          |                        |
|                                     |                                                  | ☑ ALINK                  | <b>×</b> ++>セル |                        |
| KBODY BGCOLOR=<br>VLINK="#800080" A | <u>9</u> 7:<br>"#FFFFFF" TEXT<br>\LINK="#FF0000" | T=~#000000~ LINK=~#<br>> | 0000FF"        |                        |
|                                     |                                                  |                          |                | ] "wŒi‰æ'œ,ÌfTf"fvf‹∙\ |

 $\tilde{Z}^{\hat{E}'u,\hat{f}XfNf}[f^{'2}]@B$ 

| BODYタグのコピー -                             | Color Dialog (                   | 03                       | ×                                          |
|------------------------------------------|----------------------------------|--------------------------|--------------------------------------------|
| タグに含める属性<br>「「BGCOLOR<br>「「 <u>E</u> EXT |                                  | UND                      | <ul> <li>✓ コピー</li> <li>▲ キャンセル</li> </ul> |
| ✓ LINK                                   | VLINK                            | ☑ <u>A</u> LINK          |                                            |
| コピーされる文字列の                               | ( <u>S</u> ):                    |                          |                                            |
| KBODY BGCOLOR=<br>VLINK="#800080"        | =″#FFFFFF″TEX<br>ALINK=″#FF0000″ | T="#000000" LINK="#<br>> | 0000FF"                                    |
| 1                                        |                                  |                          |                                            |

# fXfyfVfff<fTf"fNfX

| BODYタグのコピー -                                                                    | Color Dialog 00                 | 3                  | ×                                          |                     |
|---------------------------------------------------------------------------------|---------------------------------|--------------------|--------------------------------------------|---------------------|
| タグに含める属性-<br>「「BGCOLOR<br>「「 <u>E</u> EXT                                       | BACK <u>G</u> ROU               | ND                 | <ul> <li>✓ ⊐ビー</li> <li>★ キャンセル</li> </ul> |                     |
| ☑ LINK                                                                          | VLINK                           | ☑ <u>A</u> LINK    |                                            |                     |
| コピーされる文字列の                                                                      | j):                             |                    |                                            |                     |
| KBODY BGCOLOR="                                                                 | #FFFFFF TEXT=                   | "#000000" LINK="#0 | 000FF"                                     |                     |
| VEINK- #000000 H                                                                | EINIK- #110000 /                |                    |                                            |                     |
|                                                                                 |                                 |                    |                                            | 1 SUSIE ,Æ SUSIEJVJ |
| <sup>=</sup> , <sup>1</sup> / <sub>2</sub> , <sup>-</sup> , ¿, ñ ,<br>SUSIEfvf% | <sup>י</sup> ,ñ<br>‰fOfCf"ŠJ"ŽČ | ),ÌŠF,³,ñ          |                                            |                     |

| ODYタグのコピー -                                    | Color Dialog 003 | 3                |                                          |
|------------------------------------------------|------------------|------------------|------------------------------------------|
| ータグに含める属性<br>▼ <u>BGCOLOR</u><br>▼ <u>IEXT</u> |                  | ND               | <ul> <li>✓ ⊐ビ</li> <li>★ キャンセ</li> </ul> |
| ✓ LINK                                         | VLINK            | ✓ ALINK          |                                          |
| ー<br>コピーされる文字列(§                               | <u>5</u> ):      |                  |                                          |
| KBODY BGCOLOR="                                | "#FFFFFF" TEXT=" | "#000000" LINK=" | #0000FF"                                 |
|                                                | EIRIK- #110000 / |                  |                                          |
|                                                |                  |                  |                                          |

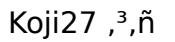

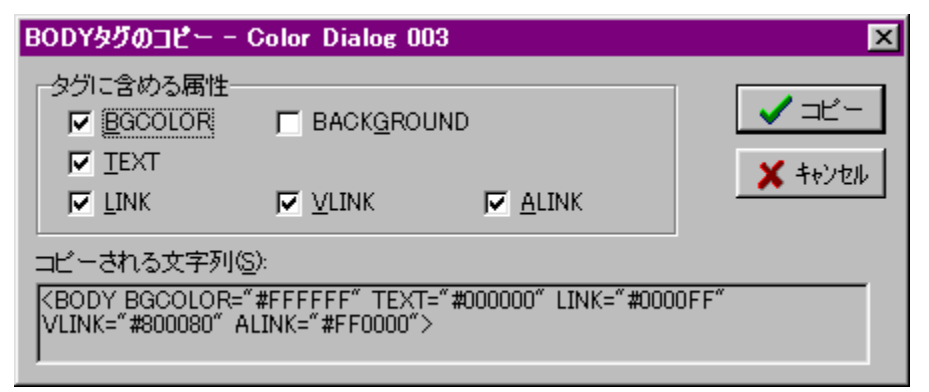

TColorLookupComboBox -  $\Box$ F'l'ðfRf"f{ffbfNfX - ,  $\Box$ [,é ,<sup>3</sup>,ñ

| BODYタグのコピー - (                                                     | Color Dialog 003       |                     | ×                                          |
|--------------------------------------------------------------------|------------------------|---------------------|--------------------------------------------|
| タグに含める属性<br>「「 <u>BGCOLOR</u><br>「「 <u>IEXT</u><br>「「 <u>L</u> INK |                        |                     | <ul> <li>✓ ⊐ピー</li> <li>★ キャンセル</li> </ul> |
| コピーされる文字列(S                                                        | ):<br>#CECECE" TEVT-"# | 200000° LINK-° #000 | 055"                                       |
| VLINK="#800080" A                                                  | "INK="#FF0000">        | 000000 LINK- #000   | UFF                                        |

\_\_\_\_\_ Susie Plug-in "Ç∏žfRf"f|

,Æfrfbfgf}fbfv Œv ,³,ñ

| BODYタグのコピー -                                                | Color Dialog O                    | 03                      | ×                                          |
|-------------------------------------------------------------|-----------------------------------|-------------------------|--------------------------------------------|
| タグに含める属性<br>「「BGCOLOR<br>「「IEXT<br>「」LINK                   | E BACK <u>G</u> RO                | UND                     | <ul> <li>✓ ⊐ピー</li> <li>★ キャンセル</li> </ul> |
| コピーされる文字列の                                                  | <u>5</u> ):                       |                         |                                            |
| <pre>&lt;BODY BGCOLOR=' VLINK="#800080" A&lt;/pre&gt;</pre> | *#FFFFFF* TEXT<br>LINK=*#FF0000*; | "="#000000" LINK="<br>> | #0000FF"                                   |

fo□[fWf‡f"□î•ñŽæ"¾fNf‰fX TVerInfo ,Ù,»,©,í,³,ñ

| BODYタグのコピー -                                                                                                    | Color Dialog 003 |                | ×                                          |  |  |  |  |
|----------------------------------------------------------------------------------------------------|------------------|----------------|--------------------------------------------|--|--|--|--|
| タグに含める属性<br>「「BGCOLOR<br>「「IEXT<br>「」LINK                                                                                      |                  | ND<br>IT ALINK | <ul> <li>✓ ⊐ピー</li> <li>★ キャンセル</li> </ul> |  |  |  |  |
| コピーされる文字列(S):<br><body <br="" bgcolor="#FFFFFf" link="#0000FF" text="#000000">VLINK="#800080" ALINK="#FF0000"&gt;<br/>S</body> |                  |                |                                            |  |  |  |  |

fqfVfAf}f]f",³,ñ

| BODYタグのコピー -                                        | Color Dialog 0     | 03    | ×                                          |                                         |
|-----------------------------------------------------|--------------------|-------|--------------------------------------------|-----------------------------------------|
| タグに含める属性<br>「「BGCOLOR<br>「「IEXT<br>「」LINK           | F BACK <u>G</u> RO | UND   | <ul> <li>✓ ⊐ピー</li> <li>★ キャンセル</li> </ul> |                                         |
| コピーされる文字列()<br>KBODY BGCOLOR=     VUINK="#800080" A |                    |       |                                            |                                         |
|                                                     |                    | ,<br> |                                            | ┃<br>」fwf <fv□e□●œ¾< td=""></fv□e□●œ¾<> |

H'Imagine,³,ñ

,¨,©,°,ÅŠJ",Ì•‰'S,ªŒyŒ,µ□A,Ü,½□A,æ,è'½,,Ì‹@"\,ð"‹□Ú,Å,«,Ü,μ,½□B , ,è,ª,Æ,¤,²,´,¢,Ü,·□B(^-^)